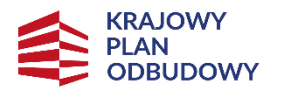

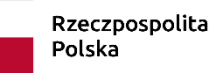

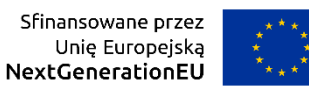

# Instrukcja wypełniania Wniosku o objęcie wsparciem w formie stypendium Przedsięwzięcia

# w Programie wspierania działalności podmiotów sektora kultury i przemysłów kreatywnych na rzecz stymulowania ich rozwoju, komponent: Odporność i konkurencyjność gospodarki, realizowanego w ramach Krajowego Planu Odbudowy (KPO)

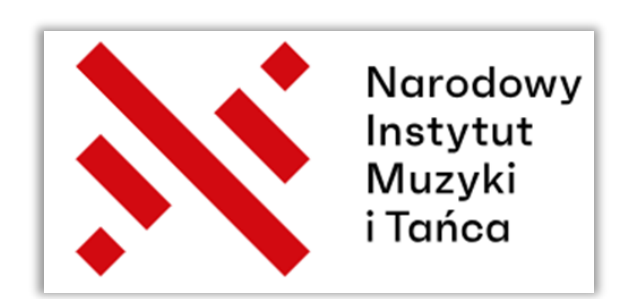

## Spis treści

| WSTĘP                                   |    |
|-----------------------------------------|----|
| WAŻNE PRZED SPORZĄDZENIEM WNIOSKU       | 4  |
| DOKUMENTACJA                            | 4  |
| WAŻNE INFORMACJE                        | 5  |
| LOGOWANIE DO SYSTEMU WITKAC             | 9  |
| SEKCJA 1 – RODZAJ PRZEDSIĘWZIĘCIA       |    |
| SEKCJA 2 – CHARAKTERYSTYKA WNIOSKODAWCY |    |
| SEKCJA 3 – OPIS PRZEDSIĘWZIĘCIA         |    |
| SEKCJA 4 – WSKAŹNIKI                    | 23 |
| SEKCJA 5 – OŚWIADCZENIA                 | 24 |
| ZAŁĄCZNIKI                              | 25 |
| WAŻNE PRZED ZŁOŻENIEM WNIOSKU           | 26 |
| ZŁOŻENIE WNIOSKU                        | 27 |

## WSTĘP

Niniejsza Instrukcja ma charakter wyłącznie pomocniczy, a jej celem jest ułatwienie przygotowania i złożenia Wniosku o objęcie wsparciem Przedsięwzięcia pod jak najlepszym względem formalnym i merytorycznym oraz uchronienie Wnioskodawców przed niepotrzebnymi błędami w trakcie jego uzupełniania.

Wniosek o objęcie wsparciem Przedsięwzięcia należy złożyć TYLKO za pośrednictwem Systemu Informatycznego Witkac na stronie <u>https://kpo.kultura.witkac.pl</u> bez konieczności przesyłania papierowej wersji formularza. Podpisany dokument przez osobę/-y uprawnioną/- e do reprezentowania Wnioskodawcy w wersji papierowej będzie niezbędny na etapie procedowania Umowy o objęcie wsparciem Przedsięwzięcia.

Do pracy z formularzami **zaleca się używać przeglądarek** Internet Explorer, FireFox, Opera lub Chrome w najnowszych wersjach.

Do zakończenia naboru Wniosków do dyspozycji Wnioskodawców udostępniona jest infolinia KPO numer **22 122 55 00** czynna w dni powszednie od godz.10.00-16.00 lub możliwość przesyłania pytań na adres e-mail <u>kpo@nimit.pl</u>

Uprzejmie prosimy, aby **nie odkładać złożenia Wniosku na ostatnie dni trwania naboru**, ponieważ może to spowodować trudności w terminowym złożeniu Wniosku.

## WAŻNE PRZED SPORZĄDZENIEM WNIOSKU

## DOKUMENTACJA

Przed sporządzeniem Wniosku należy zapoznać się z:

- > Regulaminem pierwszego naboru Przedsięwzięć do objęcia wsparciem w ramach KPO i jego załącznikami;
- Rozporządzeniem Parlamentu Europejskiego i Rady (UE) nr 2021/241 z dnia 12 lutego 2021 r. ustanawiającego Instrument na rzecz Odbudowy i Zwiększania Odporności (Dz. Urz. UE L 57 z 18.2.2021 r., str. 17);
- Rozporządzeniem Parlamentu Europejskiego i Rady (UE, EURATOM) nr 2018/1046 z dnia 18 lipca 2018 r. w sprawie zasad finansowych mających zastosowanie do budżetu ogólnego Unii, zmieniającego rozporządzenia (UE) nr 1296/2013, (UE) nr 1301/2013, (UE) nr 1303/2013, (UE) nr 1304/2013, (UE) nr 1309/2013, (UE) nr 1316/2013, (UE) nr 223/2014 i (UE) nr 283/2014 oraz decyzję nr 541/2014/UE, a także uchylającego rozporządzenie (UE, Euratom) nr 966/2012 (Dz. Urz. UE L 193 z 30.7.2018 r., str. 1);
- Ustawą z dnia 6 grudnia 2006 r. o zasadach prowadzenia polityki rozwoju (tj. Dz.U. z 2024 r., poz. 324); planu rozwojowego, o którym mowa w art. 5 pkt 7aa ustawy z dnia 6 grudnia 2006 r. o zasadach prowadzenia polityki rozwoju (tj. Dz. U. z 2024 r., poz. 324);

## WAŻNE INFORMACJE

Wniosek powinien zawierać kluczowe informacje. Należy unikać ogólnikowych stwierdzeń nie wnoszących dodatkowej wiedzy na temat Przedsięwzięcia, ponieważ niespójny lub niejednoznaczny sposób jego opis uniemożliwi pozytywną ocenę Wniosku.

Wnioskodawca może **ubiegać się** o objęcie wsparciem Przedsięwzięcia w formie stypendium **wyłącznie jednego Przedsięwzięcia** w ramach jednego naboru, czyli dopuszczalny jest maksymalnie 1 Wniosek w danym naborze. Wniosek o objęcie wsparciem Przedsięwzięcia w formie stypendium może być przygotowany i złożony przez managera artystycznego, jednak na dalszym etapie procedowania Wniosku po przyznaniu wsparcia musi on być podpisany przez Wnioskodawcę (Wniosek stanowi załącznik do Umowy o objęcie wsparciem Przedsięwzięcia). System weryfikuje dane Wnioskodawcy według podanych we Wniosku PESEL-a i innego numeru identyfikacyjnego Wnioskodawcy blokuje możliwość złożenia większej liczby Wniosków niż to dopuszczalne.

Realizacja Inwestycji odbędzie się w ramach segmentów:

- muzyka,
- taniec,
- teatr,
- sztuki wizualne,
- muzealnictwo,
- kultura ludowa i tradycyjna

Wnioskodawca może ubiegać się o wsparcie w wysokości 5.000 zł brutto/miesięcznie przez okres od 3 do 6 miesięcy.

Do złożenia Wniosku o objęcie wsparciem Przedsięwzięcia w formie stypendium uprawnieni są Wnioskodawcy, którzy spełniają określone warunki zawarte w Regulaminie.

Wnioskodawca nie może ubiegać się o wsparcie tego samego Przedsięwzięcia jednocześnie w formie stypendium i grantu.

Wniosek o objęcie wsparciem Przedsięwzięcia należy **złożyć** w terminie naboru **od 30 czerwca 2024 r. do 15 lipca 2024 r.** W przypadku, jeśli Wniosek został przygotowany i zapisany w systemie Witkac, ale nie złożony w terminie naboru wtedy nie będzie dalej procedowany.

Formularz Wniosku jest podzielony na **pięć sekcji** udostępnionych Wnioskodawcy **w formie interaktywnej** witryny internetowej, wypełnianej online.

Wniosek należy wypełnić **w języku polskim**, a wszystkie **kwoty** wpisane we Wniosku muszą być podawane **w PLN**, zaokrąglone zgodnie z zasadami matematycznymi z dokładnością do dwóch miejsc po przecinku.

Wszystkie pola Wniosku powinny być wypełnione odpowiednimi wartościami. Zaleca się szczególną uważność przy uzupełnianiu formularza, gdyż wszelkie dane będą weryfikowane i automatycznie zaciągane do Umowy o objęcie wsparciem Przedsięwzięcia w formie stypendium. Przy jakichkolwiek błędach Wniosek nie będzie mógł być dalej procedowany z powodów formalnych. Należy pamiętać, że Wniosek podlega ocenie, ale również w przypadku otrzymania wsparcia na podstawie wprowadzonych do Wniosku opisów będzie podlegał kontroli na etapie realizacji Przedsięwzięcia.

**Pola opisowe** Wniosku mają **ograniczoną ilość znaków**, a ich liczba znajduje się pod danym polem informując na bieżąco o liczbie znaków wykorzystanych i niewykorzystanych. Pola opisowe powinny być wypełnione poprzez stosowanie całych wyrazów albo ewentualnie skrótów powszechnie obowiązujących w języku polskim.

**Zaleca się ostrożność** przy wprowadzaniu danych w polach opisowych, ponieważ przypadkowe wpisanie pojedynczego znaku, spacji itp. system zidentyfikuje jako pole uzupełnione i nie powiadomi Wnioskodawcy o nieprawidłowości.

W sytuacjach wątpliwości pomocne mogą być **symbole znaku zapytania 2** w niebieskich kółkach, na które należy najechać kursorem, aby poznać ich ukrytą treść oraz inne **komunikaty systemu** Witkac zwykle pojawiające się na czarnym tle.

W niniejszej Instrukcji tam gdzie jest to istotne kolejność wykonywanych czynności została ponumerowana i oznakowana odpowiednią cyfrą w czerwonym kółku 1

W systemie Witkac w każdym oknie dialogowym w prawym górnym rogu znajduje się przycisk oprzejsk do wersji generatora Wniosku przeznaczonej **dla osób niedowidzących**.

W formularzu pola nie/aktywne są oznakowane kolorami:

 Pola nieaktywne, w kolorze żółtym – pola zawierają komunikaty zamieszczone jedynie w celach informacyjnych, nie świadczą o wpisaniu błędnych danych, nie znikają po wpisaniu prawidłowych informacji czy przy przejściu pomiędzy polami i sekcjami. System przy komunikatach w kolorze żółtym nie blokuje złożenia Wniosku.

Uwaga! W pierwszej kolejności należy wybrać Segment oraz Rodzaj Przedsięwzięcia, aby móc przejść do dalszej części formularza

 Pola aktywne, w kolorze czerwonym – oznaczają błąd przy wypełnieniu pola lub brak jego wypełnienia powodując zablokowanie możliwości złożenia Wniosku bez jego poprawienia. Przy próbie przejścia pomiędzy sekcjami (bez uzupełnienia wszystkich pól) system będzie podawał komunikat o błędach w formularzu.

|   | II.3. Pełna nazwa Wnioskodawcy |
|---|--------------------------------|
|   |                                |
| l | Błąd: Proszę uzupełnić pole    |

 Pola nieaktywne, w kolorze szarym – dane w tych polach generowane są automatycznie na podstawie wprowadzonych wcześniej danych w formularzu Wniosku. Nad każdym tego typu polem umieszczony jest w kolorze zielonym komunikat z informacją o jego automatycznym uzupełnieniu.

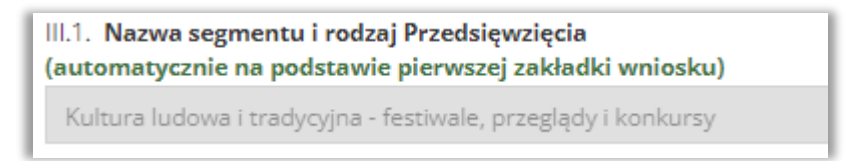

W tych miejscach formularza, gdzie jest to wskazane należy skorzystać z przycisku Dodaj...

| II.12. Miejsce zatrudnienia Wniosko | odawcy 🚱                                                                        |
|-------------------------------------|---------------------------------------------------------------------------------|
| + Dodaj miejsce zatrudnienia        | III.5. Miejsce realizacji Przedsięwzięcia 😧                                     |
|                                     | + Dodaj miejsce realizacji Przedsięwzięcia inne niż adres siedziby Wnioskodawcy |

Aby przejść **pomiędzy sekcjami** należy kliknąć kropkę z numerem sekcji lub przycisk Następny krok.

| 0                                 | 2                            |                      | 0                                            |                              |
|-----------------------------------|------------------------------|----------------------|----------------------------------------------|------------------------------|
| Rodzaj Przedsięwzięcia            | Charakterystyka Wnioskodawcy | Opis Przedsięwzięcia | Wskažniki                                    | Oświadczenia                 |
| < Poprzedni krok                  |                              |                      |                                              | > Następny krok              |
| water-lipe, jeuture 1.0.3-rs 2452 |                              |                      | Omeni avinapie aktualey Wyldt bez zapisu Zaj | visz i zostań Zapisz i wyjdź |

Podczas wprowadzania danych do Wniosku **zaleca się** korzystanie z funkcji **Zapisz i zostań** lub **Zapisz i wyjdź**, a prowadzony w tle autozapis Wniosku w odstępach 5 minut traktować jako wsparcie awaryjne. Informacja o statusie autozapisywania znajduje się na dole każdego okna dialogowego.

Po nagłej utracie zasilania lub dostępu do Internetu przy próbie powrotu do formularza Wniosku pojawi się komunikat systemowy, z pytaniem o wybór wersji formularza, która ma być wczytana. Przy jakiejkolwiek wątpliwości, z którego z poniższych przycisków skorzystać **zalecamy** ponowną pracę na kopii zapasowej z autozapisu gwarantującej odzyskanie jak największej ilości wprowadzonych danych.

Podczas standardowego zapisywania zawartości Wniosku dane z autozapisu będą się aktualizowały.

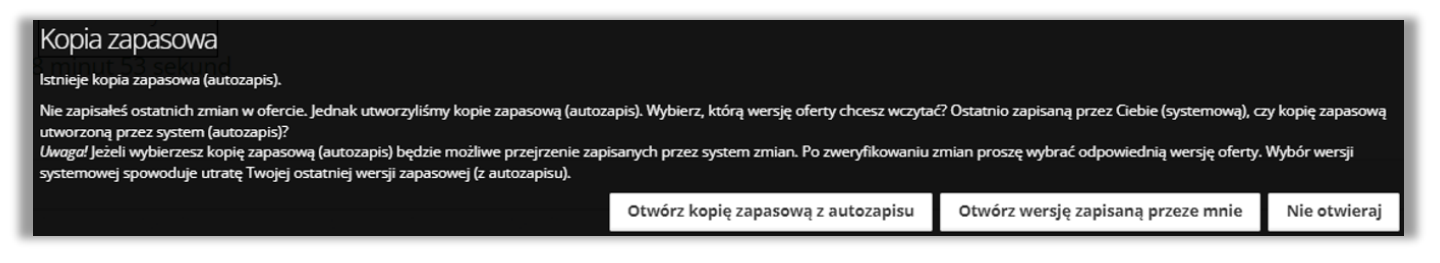

Do wypełniania Wniosku można wielokrotnie powracać w dowolnym momencie, uzupełniać i poprawiać z dowolnego miejsca WYŁĄCZNIE na etapie jego edycji. PO ZŁOŻENIU WNIOSKU NIE MA MOŻLIWOŚCI JEGO EDYCJI.

| redsiewziecia ze wskazaniem iezo celu i przewidywanych efektów 🕄 |                        |                 |
|------------------------------------------------------------------|------------------------|-----------------|
| Nieprawidłowo wypełnione pola w tej części wniosku               |                        |                 |
| Czy chcesz przejść dalej, a błędy poprawić później?              |                        |                 |
|                                                                  |                        |                 |
| ria                                                              | Tak - przechodzę dalej | Nie - poprawiam |
|                                                                  |                        |                 |
|                                                                  |                        |                 |

Aby edytować plik w zakładkach Dane konkursu i Moje oferty należy kliknąć na Wniosek w wersji roboczej, a następnie w nowym oknie dialogowym przycisk Edycja Wniosku.

| T Dane konkursu                                                                                                    | j informacje o konkursle                                                                                                    |                                          |  |  |
|----------------------------------------------------------------------------------------------------|----------------------------------------------------------------------------------------------------|------------------------------------------|--|--|
| et kto kultura - kto kultura                                                                                                    | Trues nabór ofert of 24.04.2024 16:20:58 do 17.07.2024 23:59:59 Trues nabór                                                                                                  |                                          |  |  |
| KPO GRANTY (nabór w oparciu o wzór wniosku z dnia 03.06.2024 i opracowane uwa                                                                                                    | agi nadeslane w dniu 25.06.2024) 🔳 🗤 🖬 🖬 🖬 🔒 Formularz wniosku                                                                                                    |                                          |  |  |
|                                                                                                    |                                                                                                    |                                          |  |  |
| UWIRGA? Przyciski zamieszczone na stronie mogą powodować rozwijanie zawartych na stronie treści.                                                                                                    |                                                                                                    |                                          |  |  |
| Monera fondanze     Zatara mog by crasitowane of 31.65.2024 (6) 31.12.2024     Zotara mog by crasitowane of 31.65.2024 (6) 31.12.2024     Sotara przezwana na doszpe     • Puls develow apilowe 121 21.25.202 (6) (stowne sto dwadzieśca trzy wnieny sto dwadzieśca ctery typace piętnet |                                                                                                    |                                          |  |  |
| sześódziesiąt siedem zł 8%/100)<br>DI. Kwota dotacji na zadanie: od 20 000.00 zł do 100 000.00 zł                                                                                                    | & Dane eferty                                                                                                    | § informacje o ofercie                   |  |  |
| Sr. Byrnagary citikowity water interry 20 %<br>w tym Stranswy 26<br>GP Ops konturner:                                                                                                    | [Oferta bez tytuku]                                                                                                    | Niezłożona                               |  |  |
|                                                                                                    | W ramach konkursu: KPO GRINETY (nabór w oparou o woór wniosku z drza 03.06.2024 i opracowane uwagi nadeslane w de<br>25.06.2024) ogłoszonym przez: KPO Kultura - KPO Kultura | la la la la la la la la la la la la la l |  |  |
|                                                                                                    | Informacje finansowe                                                                                                    |                                          |  |  |
|                                                                                                    | Informaçe technicane<br>• norme remove 2006<br>• Anamaçous aprova de la constructiva 2016/03/04/03/04/05/04<br>• Anamaçous aprova faito a filenty                            |                                          |  |  |
|                                                                                                    | 19 dni 16 godzin 21 minut 43 sekund                                                                                                    |                                          |  |  |
|                                                                                                    |                                                                                                    |                                          |  |  |
| Moje oferty                                                                                                    |                                                                                                    | Q. Podgiąd oferty 🔯 Oferta w PDF         |  |  |
| Lp Nazwa podmiotu Tytuf Status Wysokość (ałkowitych kosztów realu                                                                                                    |                                                                                                    | (7) Educia edente Di Burbaria            |  |  |
| 1 (Draktytulu) Wenja robocza                                                                                                    |                                                                                                    |                                          |  |  |
|                                                                                                    | ළු Załączniki                                                                                                    | 0 0                                      |  |  |
|                                                                                                    | Plik Opis Wymagany                                                                                                    | Rasmier                                  |  |  |
|                                                                                                    |                                                                                                    |                                          |  |  |

W trybie edycji Wniosku w jednym momencie może przebywać wyłącznie jeden użytkownik.

Wniosek **można udostępnić innemu użytkownikowi**, który posiada konto zarejestrowane w systemie Witkac.pl. W tym celu w zakładce *Dane Wniosku* należy kliknąć przycisk *Funkcje*, najechać kursorem na *Udostępnianie* i kliknąć *Udostępnianie innemu użytkownikowi*. W nowym oknie dialogowym pojawi się możliwość wpisania adresu e-mail osoby, której formularz Wniosku będzie udostępniony wraz z określeniem zakresu uprawnień do poruszania się po nim. Skorzystanie z przycisku *Udostępnij* spowoduje, że na adres e-mail osoby wcześniej wskazanej wpłynie informacja o udostępnieniu Wniosku, uprawnieniach i linkiem.

|                                                                                                    |                                                                                                    | 1                                                                                                    |
|----------------------------------------------------------------------------------------------------|----------------------------------------------------------------------------------------------------|----------------------------------------------------------------------------------------------------|
| & Dane oferty                                                                                                    | Udostępnij ofertę innym użytkownikom ×                                                                                                    | i Informacje o ofercie                                                                                                    |
| [Oferta bez tytułu]<br>Wramach konkursu: RPO GRANTY (nabór w oparciu o wzór wniosku z dnia 03.06.2024<br>Informacje techniczne<br>• Numer wniosku z 37399<br>• Akutana wrzja: 0<br>• Automatycznie zapisana koje robocza: 2024.06.23 00.10.05<br>Czas pozostały do złożenia oferty | Podaj adrege email utytioumikdw readdelone przednikami. Na podane adresy zostaną wysiane wiadomości zawienające odnodnik do odranj, którky ie znego skorzysta, utytak dostajo do odreny w okredionym przez Celele zakresie. Adrege email utytioumikdw  Orzamienia  Podgląd | Niezłożona                                                                                                    |
| 24 dni 6 godzin 49 minut 31 sekund<br>23 Załączniki<br>Pilik                                                                                                    |                                                                                                    | Q Podgięd oferty Offerta w PDF<br>CEGriga oferty Furkcje<br>Poberz ofertę do piłku<br>Udostępnij innemu użyklownikow<br>Rzemiar K Usoń |

Wniosek aplikacyjny podzielony jest na 5 sekcji tworzących oddzielne zakładki:

- Sekcja 1 Rodzaj Przedsięwzięcia
- Sekcja 2 Charakterystyka Wnioskodawcy
- Sekcja 3 Opis Przedsięwzięcia
- Sekcja 4 Wskaźniki
- Sekcja 5 Oświadczenia

W każdej sekcji **pola są ponumerowane**, chociaż w niektórych miejscach numeracja nie jest kompletna. Wynika to z faktu, iż niektóre pola poszczególnych zadań są widoczne tylko po wybraniu danego zadania. Niekompletna numeracja pól nie jest sytuacją nieprawidłową.

#### LOGOWANIE DO SYSTEMU WITKAC

Złożenie Wniosku za pośrednictwem systemu Witkac wymaga posiadania przez Wnioskodawcę konta użytkownika na stronie internetowej <u>https://kpo.kultura.witkac.pl</u>.

| KRAJOWY                                                                                                    | Zaloguj slę na swoje konto                                                                                                    |
|----------------------------------------------------------------------------------------------------|----------------------------------------------------------------------------------------------------|
|                                                                                                    | E-mail użytkownika                                                                                                    |
| Witamy w serwisie <b>kpo.kultura.witkac.pl</b> ,<br>który jest przeznaczony do składania<br>wniosków o dofinansowanie przedsięwzięć                                                                                                    | Hasło                                                                                                    |
| realizowanych w ramach Krajowego Planu<br>Odbudowy i Zwiększenia Odporności<br>(Komponent: Odporność i<br>konkurencyjność gospodarki; inwestycja<br>A2.5.1: Program wspierania dzialalności<br>podmiotów sektora przemysłów kultury i<br>kreatywnych na rzecz stymulowania ich<br>rozwoju). | ZALOGUJ SIÇ Zapomiałeć hasta?  Pamięs, bynie udostęcniać ani nie zabisywać w pilkach na ravólm komputerza loginu i hada, służgych do logowania do systemu Wikac.  Pozostaw mnie zalogowanym przez 2 tygodnie |
| Zapraszamy do korzystania z systemu<br>kpo.kultura.witkac.pl                                                                                                    | zarejestruj się 🚺                                                                                                    |
| ERADOWY<br>PODBUCOWY<br>COBUCOWY                                                                                                    | Polityka prywatności Deklaracja dostępności<br>Regulamin serwisu Pomoc w rejestracji                                                                                                    |
| Ministerstwo Kultury<br>i Dziedzictwa Narodowego                                                                                                    | DOFINANSOWANO ZE ŚRODKÓW BUDŻETU PAŃSTWA<br>DOTACJA CELOWA NA WYDATKI INWESTYCYJNE<br>Zakup licencji i obsługa systemu Witkac                                                                                |
| *****                                                                                                    | Kweta finansowania: 150 000,00 zł                                                                                                    |

Po kliknięciu przycisku **Zarejestruj się** nastąpi przekierowanie do formularza rejestracyjnego, w którym należy uzupełnić standardowe informacje. Przed skorzystaniem z przycisku *Wyślij formularz* należy sprawdzić prawidłowość wprowadzonego adresu skrzynki e-mail, na który przesłane zostanie potwierdzenie założenia konta wraz z linkiem do strony logowania.

|          |                                  | Dane               | e o  | isobowe 2                                                                                                    |
|----------|----------------------------------|--------------------|------|----------------------------------------------------------------------------------------------------|
|          |                                  | Upupelt<br>Klienta | -    | nie poniższych informacji ulateli i przyspieszy kontakt z Biunem Obsługi                                                                |
|          |                                  | Imie               |      |                                                                                                    |
| 10100101 |                                  |                    |      | Imię                                                                                                    |
| Rejet    | stracja osoby składającej oferty | Nazw               | vsk  | 0                                                                                                    |
|          |                                  | <b>a</b>           |      | Nazwisko                                                                                                    |
| Dane     | logowania                        | Telefo             | ion. | kontaktowy                                                                                                    |
| Adres    | e-mail                           | e                  |      | Telefon kontaktowy                                                                                                    |
| 2        | E-mail                           | Woje               | wó   | алмо                                                                                                    |
|          |                                  | 9                  |      | Wybierz województwo                                                                                                    |
| Potwie   | rdz adres e-mail                 | Powle              | et.  |                                                                                                    |
| -        | Potwierdź E-mail                 | 9                  |      |                                                                                                    |
| Hasko    |                                  | smin               |      |                                                                                                    |
|          | Haslo                            | 9                  |      |                                                                                                    |
| Potwie   | irdž haslo                       | 06                 | pris | dčiam, že zapoznalem slej z regulanišnem servitav<br>ralemirem slej z zasadami przetwarzania molich danych osobowych Polityka<br>molici |
|          | Potwierdź hasło                  | U WP<br>Ob         | 1    | tam zgodą na przezylanie informacji marketingowych drogą elektroniczną<br>iązek informacyjny wyzylania informacji marketingowych        |
|          |                                  | Po                 | k    | liknięciu na Wyślij formularz' Twoje konto zostanie<br>założone.                                                                        |
|          |                                  |                    |      | Wyślij formularz                                                                                                    |

Po założeniu nowego konta, jeżeli hasło zostało zapomniane, można ustawić je ponownie po kliknięciu w link Zapomniałeś hasła?.

|                              | Zaloguj się na swoje konto                                                                                                    |
|------------------------------|----------------------------------------------------------------------------------------------------|
|                              | Podany login i/lub hasło są nieprawidłowe, albo<br>konto zostało zabiokowane, jeżeli nie<br>pamiętasz hasła kliknij pozostawanie możeł .                       |
| Upr<br>kpc<br>sen<br>Aby     | zejmie informujemy, że w serwisie<br>"kultura, witkac-pł <b>nie skorzystasz</b> z loginu i hasła<br>wisu witkac-pł.<br>złożyć wniosek, zarejestruj nowe konto. |
| E-1                          | mail użytkownika                                                                                                    |
| Ha                           | isło                                                                                                    |
| e<br>amięt<br>ompu<br>litkac | ZALOGUJ SIĘ Zapomnałeś hesta<br>aj, by nie udostępniać ani nie zapisywać w plikach na swoim<br>terze loginu i hasta, służących do logowania do systemu         |
| Po                           | ozostaw mnie załogowanym przez 2 tygodnie                                                                                                    |
| Ì                            | ZAREJESTRUJ SIĘ                                                                                                    |

Osoby posiadające konto użytkownika w systemie Witkac nie mogą wykorzystać do logowania dotychczasowego loginu i hasła, aby złożyć Wniosek o objęcie wsparciem Przedsięwzięcia ze środków KPO. Przy próbie logowania system poinformuje o konieczności założenia nowego konta.

Po zalogowaniu do systemu Witkac **do formularza Wniosku** można dotrzeć poprzez zakładkę *Konkursy organizacji* wybierając *Trwa nabór.* 

| · Agneszka Olivert                                                 | Hame C Agninudia Olivant                  |                   |                                                                                                    |                     |
|--------------------------------------------------------------------|-------------------------------------------|-------------------|----------------------------------------------------------------------------------------------------|---------------------|
| 🛔 Mój profi<br>🖉 Moje oferty 🛛 🗮                                   | Wyszukaj<br>Woesósztwa                    | Konkursy wayste   | aktualne trwa ocen                                                                                                    | a rozstrzygnięte    |
| 🖉 Konkursy 🚺 🖩                                                     | manuacha a<br>Poviat                      | Nr konkursu       | Tytul kankursu                                                                                                    | Termin<br>skladania |
| trws nabór                                                         | averagenti 2<br>Gmina                     | KPO. GRANTY 2024. | KPO, GRAVITY 2024, A2, 5,1: Program wspierania działalności podmiotów sektora kultury i przemysłów kreatywnych na rzecz stymułowania ich<br>rozwólu. | 15.07.2024          |
| trwa ocrna                                                         | semethia \$                               | KPO. STYPENDIA    | KPO. STYPENDIA 2024. A2.5.1: Program wapierania działalności podmiotów sektora kultury i przemysłów kreatywnych na rzecz stymulowania ich            | 15.07.2024          |
| 🛐 Organizatorzy konkursów                                          | trva nabór 0<br>Termin realizacji zatania | 2029.             | rezemp.                                                                                                    |                     |
| <ul> <li>Pomoc</li> <li>Mój urzęd</li> </ul>                       | 2024 C 2025 C                             |                   |                                                                                                    |                     |
| 🖶 Uzytkownicy                                                      | vszystkie \$                              |                   |                                                                                                    |                     |
| <ul> <li>Konkursy urzędu II</li> <li>Q. Wyszukaj oferty</li> </ul> |                                           |                   |                                                                                                    |                     |
| Moje umowy                                                         | Organizatorzy konkursów                   |                   |                                                                                                    |                     |
| 🖉 Ocena 🛛 🗏<br>🐱 Korespondencja                                    | Brak urzębów                              |                   |                                                                                                    |                     |
| Laal Nowe statystyki                                               |                                           |                   |                                                                                                    |                     |
| All Statystyki II<br>Pomoc                                         |                                           |                   |                                                                                                    |                     |
| 0                                                                  |                                           |                   |                                                                                                    |                     |

lub poprzez zakładkę Mój profil

| Agnieszka Oferent         | Home / Agnieszka Oferent                                                                                                    |                         |                                                                                                    |                         |                   | _                        |
|---------------------------|----------------------------------------------------------------------------------------------------|-------------------------|----------------------------------------------------------------------------------------------------|-------------------------|-------------------|--------------------------|
| Koraspondansia            | The second second second second second second second second second second second second second second second s                                                                                                    | Konkursy wszystkie      |                                                                                                    |                         | ektualne trw      | a ocena i rozstrzygnięte |
| 🖉 Moje oferty 🛛 📾         | And the second second s | Nr konkursu             | Tytui konkursu                                                                                                 |                         |                   | Termin<br>składania      |
| 🗐 Konkursy 🛛 🖽            |                                                                                                    | KPO. GRANTY 2024.       | KPO, GRANTY 2024, A2.5.1: Program wspierania działalności podmiotów sektora kultury i przemysłów               | kreatywnych na rzecz st | ymulowania ich    | 15.07.2024               |
| 🚦 Organizatorzy konkursów |                                                                                                    |                         | rozwoju.                                                                                                    |                         |                   |                          |
| D Pomoc                   | Agnieszka Oferent                                                                                                    | KPO. STYPENDIA<br>2024. | KPO. STYPENDIA 2024, A2.5.1: Program wspierania działalności podmiotów sektora kultury i przemyski<br>rozwoju. | ów kreatywnych na rzeci | z stymułowania id | h 15.07.2024             |
| 🕑 Oferty do oceny         | więcej                                                                                                    | · ·                     |                                                                                                    |                         |                   |                          |
|                           | Moje sfery pożytku publicznego                                                                                                    | III Moje oferty         |                                                                                                    | niezłożone              | złożone           | realizowane 🕄            |
| G                         | Mój obszar zainteresowania Archiwum rozmów                                                                                                    |                         | Lista Jest pusta                                                                                               |                         |                   | 1                        |
|                           |                                                                                                    |                         | (♦ Więce)                                                                                                    |                         |                   |                          |

Każdy z tych sposobów po kliknięciu na wybrany konkurs (granty lub stypendia) doprowadzi do otwarcia nowego okna dialogowego **Dane konkursu**, w którym znajduje się przycisk **Formularz Wniosku** umożliwiający rozpoczęcie edycji Wniosku.

| T Dane konkursu                                                                                                    | i Informacje o konkursie [] Nebór 🔢 Ocen                                                                                                    |
|----------------------------------------------------------------------------------------------------|----------------------------------------------------------------------------------------------------|
| #1 KPO Kulture - KPO Kulture                                                                                                    | 🗂 Nabór wniesków od 30.46.2024 18.60480 do 15.07.2024 23.59459 🚺 🗰 🕬                                                                                                    |
| KPO. STYPENDIA 2024. A2.5.1: Program wspierania działalności podmiotów sektora kultury i przemysk                                                                                                    | ów kreatywnych na rzecz stymulowania ich rozwoju, 🛚 🗤 🗤 👘 👘 👘 👘 👘 👘 👘 👘 👘 🖍 Formularz wniosku                                                                                                    |
| UWAGAY Proyosis zamiezzzone na ztranie mogą powodować rozwijanie zawanych na stranie trešo.                                                                                                    |                                                                                                    |
|                                                                                                    | Redukanentacja kontorna         Jani           1. REGULANINI         ZAROJANINI           2. REGULANINI         ZAROJANINI           3. REGULANINI         ZAROJANINI ZAROJENINI Z Vrjest zaleprnihály           4. REGULANINI, ZAROJENINI Z Vrjest zaleprnihály         Zaroje zaleprnihály           4. REGULANINI, ZAROJENINI Z Vrjest zaleprnihály         Zaroje zaleprnihály           4. REGULANINI, ZAROJENINI Z Vrjest zaleprnihály         Zaroje zaleprnihály           5. REGULANINI, ZAROJENINI S Universe o objejce krasevicem (tripennik)         Zaroje krasevicem (tripennik)           6. REGULANINI, ZAROJENINI S Universe o objejce krasevicem (tripennik)         Zaroje krasevicem (tripennik)           7. Wezesi wrazt odekrancy włastowy trzypendialnej)         Z. Reauduk KODO (talegativik ś do univory trzypendialnej)                                                                                                    |
| 2 Opa konkursu<br>Celem Investryi A.S.S. 1 jast zapoblegarik dlugstarminokym negatywnym skutkom pandemii COVID-19 oraz zachęcanie do tvensformacji zakonej i cyfrowej n<br>ekstorae kursury i zastorae kvazýwnym.<br>Program stypendialny (stypendia) | A Załączniki do oferty     I. Sonfolio dogłujujące wystekszjonowany materiał dokumentujący dorobek Wnioskodowij w zakreśne Biawanski antysty lub teórty, avimatora, edukatyra lub     adacza z ostatnich 24 misstęcy zrazd Dniem Ogostamia Yaboru, wynaga w jestoniczne     A ina intystyczny/Mm odakati na 24 misstęci scano do presultanianą w Karnograpnie daty zakończenia realizacji Przestejekstejki, wynaga w jestoniczne     A bia utrystyczny/Mm odakati na 24 misstęci scano do presultanianą w Karnograpnie daty zakończenia realizacji Przestejekstejki, wynaga w jestoniczne     A bia utrystyczny/Mm odakati na 24 misstęci scano do presultanianą w Karnograpnie daty zakończenia realizacji Przestejekstejki, wynaga w jestoniczne     A biaumet poliniedzujący poliadanie przez Wnioskodawaj w jestoniczne     A biaumet poliniedzujący poliadanie przez Wnioskodawaj w jestoniczne     A biaumet poliniedzujący poliadanie przez Wnioskodawaj w jestoniczne     A biaumet poliniedzujący poliadanie przez Wnioskodawaj wyterzienianie w teory do najmoli priezmego tatu przy lub naki w charatera teóry,     anytoj, nimateria dukatoria bia biadacia (biakoda) misjego w jestoniczne     Ko biadacia najwodzi jestonie biadacia (biadacia) przez biadawaj kateriateria teóry,     ko biadacia najwodzi jestonie biadacia (biadacia) przez biadawaj kateriateria kateria biadacia (biadacia) stature teóre biadacia (biadacia) przez biadawaj kateria |
| Celem programu jast veplerane teolotoku, engetiku, animatoriku, edukatoriku i naukovciku ve sektoras kultury i sektoras krastyvmym, któray chog snaksić nove<br>novodno nasajaraci oktor bilinum se teolo i orazi indenast                            | umany symooperanet, usani ka raspisa basavate, ka ki my postany downen.<br>W phytaku obycana do imanu pateina gonggonego agong gynu nym ni posti. Wastodewis na obowętek obęzenia rówiet dwastenia prypiegłęty na jęży dowi bod<br>rygomi umana je filinatowasie na zaji zerzy zagonjimu.                                                                                                    |
| GP Edycja konkursu 🛛 🛛 Funkcje                                                                                                    |                                                                                                    |

W tym miejscu znajduje się również *Dokumentacja konkursu* oraz *Załączniki do Wniosku*. Po kliknięciu przycisku *Zwiń* lub *Rozwiń* pojawi się wykaz dokumentacji z możliwością bezpośredniego jej otwarcia.

## SEKCJA 1 – RODZAJ PRZEDSIĘWZIĘCIA

Poprzez zaznaczenie jednej z opcji należy wybrać kolejno rodzaj Przedsięwzięcia, rodzaj segmentu oraz czas trwania Przedsięwzięcia (określony w miesiącach), którego będzie dotyczył Wniosek. Wnioskowana kwota stypendium będzie obliczona automatycznie.

| 1                                                                                                    | 2                                                                                                    | 3                                                                                                    |                                                                          |              |
|----------------------------------------------------------------------------------------------------|----------------------------------------------------------------------------------------------------|----------------------------------------------------------------------------------------------------|--------------------------------------------------------------------------|--------------|
| Rodzaj Przedsięwzięcia                                                                                                    | Charakterystyka Wnioskodawcy                                                                                                    | Opis Przedsięwzięcia                                                                                                   | Wskaźniki                                                                | Oświadczenia |
| I. RODZAJ PRZEDSIĘWZIĘCIA 🛛                                                                                                    |                                                                                                    |                                                                                                    |                                                                          |              |
| 1.1. Rodzaje Przedsięwzięć      Przedsięwzięcie, w tym kursy, mające na celu rozwijar<br>Przedsięwzięcie związane z zapewnieniem zindywiduu<br>Przedsięwzięcie związane ze stworzeniem możliwości<br>Brzedsięwzięcie związane ze stworzeniem możliwości<br>Błąd: Prozze wuzpeńki pole | nie umiejętności artystycznych i cyfrowych lub ekologicznych;<br>alizowanego szkolenia zawodowego;<br>spotkań w formie wirtualnej lub stacjonarnej z lokalnymi, kraj<br>i współpracy w formie wirtualnej lub stacjonarnej ze specjalista | owymi i międzynarodowymi specjalistami w dziedzinie sztu<br>mi z innych sektorów, w tym z sektora nauki, technologii i | iki poprzez organizację warsztatów i cyklu dyskusji;<br>przedsiębiorstw. |              |
| 1.2. Rodzaje Segmentów 🌚<br>Kultura ludowa i tradycyjna<br>Muzeálnictvo<br>Muzyka<br>Sztuki wizualne<br>Taniec<br>Teatr<br>Blud: Prozez uzupelnić pole                                                                                                    |                                                                                                    |                                                                                                    |                                                                          |              |
| 1.3. Czas trwania Przedsięwzięcia (w miesiącach)      3     4     5     6     6     Bięd: Prozeg uzupekłić pole                                                                                                    |                                                                                                    |                                                                                                    |                                                                          |              |
| 1.4. Whioskowana kwota stypendium      3 MIESIĄCE = 15 000,00 PLN     4 MIESIĄCE = 20 000,00 PLN     5 MIESIĘCY = 25 000,00 PLN     6 MIESIĘCY = 30 000,00 PLN Bięd: Proszę uzupekrić pole                                                                                            |                                                                                                    |                                                                                                    |                                                                          |              |

Bez dokonania tego wyboru pozostałe sekcje nie będą aktywne, a system powiadomi o konieczności wykonania odpowiednich czynności.

| Badraj Proječinjeziji Ga                      | 2<br>Charakterystyke Wystokodawcy                            | Opti Przedajączecia    |                         | Conversiona                                     |
|-----------------------------------------------|--------------------------------------------------------------|------------------------|-------------------------|-------------------------------------------------|
| II. CHARAKTERYSTYKA WN                        | IOSKODAWCY                                                   |                        |                         |                                                 |
| Umaget W promising to tegratic naliety mybrar | Cognerit or an Rolling Providegeological aday mile progif do | datos testo formularia |                         |                                                 |
| < Poprzedni krok                              |                                                              |                        |                         | > Następny krok                                 |
|                                               |                                                              |                        | Orders autompt almostly | Wyjdź bez zapisu Zapisz i zostań Zapisz i wygłź |

#### SEKCJA 2 – CHARAKTERYSTYKA WNIOSKODAWCY

W tej sekcji należy wskazać dane osobowe Wnioskodawcy – imię i nazwisko – zgodnie z tymi znajdującymi się w dowodzie osobistym. Jeśli Wnioskodawcą jest obywatel jednego z państw członkowskich Unii Europejskiej nie posiadający dowodu osobistego wskazane dane osobowe muszą być zgodne z innym dokumentem tożsamości np. paszportem. W **pkt II.1.** nie należy wpisywać pseudonimu artystycznego.

| l.1.   | Imię                  |  |
|--------|-----------------------|--|
| kąd: I | Proszę uzupełnić pole |  |
| (      | Drugie imię           |  |
|        | Nazwisko              |  |
|        |                       |  |

W obszarze **pkt. II.1.** znajduje się pytanie o numer PESEL Wnioskodawcy. W zależności od wybranej odpowiedzi w **pkt.** II.2. będą inne pola do uzupełnienia.

| Czy Wnioskodawca posiada numer PESEL? |
|---------------------------------------|
| ● Tak                                 |
| ○ Nie                                 |
| II.2. PESEL                           |
|                                       |
| Błąd: Proszę uzupełnić pole           |
| Data urodzenia                        |
|                                       |
| Błąd: Proszę uzupełnić pole           |
| Wiek                                  |
|                                       |
| Błąd: Proszę uzupełnić pole           |
|                                       |
|                                       |
| Czy Wnioskodawca posiada numer PESEL? |
| Tak                                   |
|                                       |

| O Tak      |                                                                                                   |
|------------|---------------------------------------------------------------------------------------------------|
| Nie        |                                                                                                   |
| II.2. Nur  | ner identyfikacyjny nadany w państwie członkowskim Unii Europejskiej, którego jest się obywatelem |
|            |                                                                                                   |
| Błąd: Pros | zę uzupełnić pole                                                                                 |
| Data       | urodzenia                                                                                         |
|            |                                                                                                   |
| Błąd:      | Proszę uzupełnić pole                                                                             |
| Wieł       |                                                                                                   |
|            |                                                                                                   |
|            |                                                                                                   |

Wprowadzone w powyższych polach dane osobowe muszą być zgodne z dokumentem w pkt II.3.

| II.3. Numer i seria dokumentu tożsamości |
|------------------------------------------|
|                                          |
| Błąd: Proszę uzupełnić pole              |
| Nazwa dokumentu tożsamości               |
|                                          |
| Błąd: Proszę uzupełnić pole              |
| II.4. Obywatelstwo                       |
|                                          |
| Błąd: Proszę uzupełnić pole              |

W **pkt II.5.** należy uzupełniać pola korzystając z list rozwijanych; w przypadku braku nazwy miasta konieczne jest najpierw zaznaczenie check-box *Nie znalazłem/nie znalazłam mojej miejscowości*, a następnie jej wpisanie do pola *Miasto*. Pola *Identyfikator województwa*, *Identyfikator powiatu*, *Identyfikator gminy* generują się automatycznie.

| 11.5 Adres zamieszkania Wnioskodawcy 👔         |                       |                    |
|------------------------------------------------|-----------------------|--------------------|
|                                                |                       |                    |
| Województwo                                    |                       |                    |
|                                                |                       | ×                  |
| Błąd: Proszę uzupełnić pole                    |                       |                    |
|                                                |                       |                    |
| Powiat                                         |                       |                    |
| Riad: Proste utunalnić pole                    |                       | ×                  |
| biga, ri oszę ozopenne pore                    |                       |                    |
| Gmina                                          |                       |                    |
|                                                |                       | ×                  |
| Błąd: Proszę uzupełnić pole                    |                       |                    |
| Identifikator wojawództwa                      | Identifikator powiatu | Identificator miny |
|                                                |                       | identymator grinty |
|                                                |                       |                    |
| Kod pocztowy                                   |                       |                    |
|                                                |                       |                    |
| Błąd: Proszę uzupernic pole                    |                       |                    |
| Miasto                                         |                       |                    |
| Bład: Prosze uzupełnić pole                    |                       | Ť                  |
| Nie znalazłam/nie znalazłam mniej miejscownóci |                       |                    |
|                                                |                       |                    |
| Ulica                                          |                       |                    |
|                                                |                       | ×                  |
| Błąd: Proszę uzupełnic pole                    |                       |                    |
| Numer posesii                                  | Numer lokalu          |                    |
|                                                |                       |                    |
| Błąd: Proszę uzupełnić pole                    |                       |                    |

W obszarze **pkt II.5**. znajdują się nienumerowane pola dotyczące Adresu do korespondencji. W zależności od zaznaczenia jednej z opcji będą różne pola do uzupełnienia. W przypadku jeśli adres siedziby Wnioskodawcy jest inny niż adres korespondencyjny należy zaznaczyć odpowiedź "Tak", a następnie w rozwiniętych polach uzupełnić adres do doręczeń, by zapewnić skuteczną komunikację pomiędzy Wnioskodawcą a NIMiT w zakresie procedowania Wniosku i podpisania Umowy o objęcie wsparciem Przedsięwzięcia.

| Adres do korespondencji Wnioskodawcy jeśli jest inny niż adres zamieszkania Wnioskodawcy |                                                                                                    |  |
|------------------------------------------------------------------------------------------|----------------------------------------------------------------------------------------------------|--|
| O Tak                                                                                    | Adres do korespondencji Wnioskodawcy jeśli jest inny niż adres zamieszkania Wnioskodawcy                                                   |  |
| Nie                                                                                      | Tak                                                                                                    |  |
|                                                                                          | () Ne                                                                                                    |  |
|                                                                                          |                                                                                                    |  |
|                                                                                          | Miejce adresu korespondencyjnego                                                                                                    |  |
|                                                                                          |                                                                                                    |  |
|                                                                                          | Bitt Proce usuperint pole                                                                                                    |  |
|                                                                                          |                                                                                                    |  |
|                                                                                          | Uwaga! Pola adresu korespondencyjnego zostaną doświedone po określeniu przynależności terytorialnej adresu korespondencyjnego Wnioskodawcy |  |
|                                                                                          |                                                                                                    |  |

W tej części pola *Państwo, Kod ISO państwa, Identyfikator województwa, Identyfikator powiatu, Identyfikator gminy* generują się automatycznie. W przypadku braku nazwy miasta i nazwy ulicy konieczne jest najpierw zaznaczenie checkbox *Nie znalazłem/nie znalazłam mojej miejscowości* oraz check-box *Nie znalazłem/nie znalazłam mojej ulicy,* a następnie ich wpisanie do odpowiednich pól.

| dres do korespondencji Wnioskodawcy jeśli jest inny niż adres zamieszkania Wnioskodawcy |                       |                 |                     |   |
|-----------------------------------------------------------------------------------------|-----------------------|-----------------|---------------------|---|
| ) Tak                                                                                   |                       |                 |                     |   |
| Nie                                                                                     |                       |                 |                     |   |
|                                                                                         |                       |                 |                     |   |
| Miejsce adresu korespondencyjnego                                                       |                       |                 |                     |   |
| Polska                                                                                  |                       |                 |                     |   |
| O inne państwo                                                                          |                       |                 |                     |   |
|                                                                                         |                       |                 |                     |   |
| Państwo                                                                                 |                       | Kod ISO państwa |                     |   |
| Polska                                                                                  |                       | POL             |                     |   |
|                                                                                         |                       |                 |                     |   |
|                                                                                         |                       |                 |                     |   |
| Województwo                                                                             |                       |                 |                     |   |
|                                                                                         |                       |                 |                     | ~ |
| Błąd: Proszę uzupełnić pole                                                             |                       |                 |                     |   |
|                                                                                         |                       |                 |                     |   |
| Powlat                                                                                  |                       |                 |                     |   |
|                                                                                         |                       |                 |                     | ~ |
| Błąd: Proszę uzupełnić pole                                                             |                       |                 |                     |   |
|                                                                                         |                       |                 |                     |   |
| Gmina                                                                                   |                       |                 |                     |   |
|                                                                                         |                       |                 |                     | ~ |
| Błąd: Proszę uzupełnić pole                                                             |                       |                 |                     |   |
|                                                                                         |                       |                 |                     |   |
| Identyfikator województwa                                                               | Identyfikator powiatu |                 | Identyfikator gminy |   |
|                                                                                         |                       |                 |                     |   |
|                                                                                         |                       |                 |                     |   |
| Kod pocztowy                                                                            |                       |                 |                     |   |
|                                                                                         |                       |                 |                     |   |
|                                                                                         |                       |                 |                     |   |
| Miasto                                                                                  |                       |                 |                     |   |
|                                                                                         |                       |                 |                     | ~ |
| Błąd: Proszę uzupełnić pole                                                             |                       |                 |                     |   |
| Nie znalaziem/nie znalaziam molej miejscownóci                                          |                       |                 |                     |   |
|                                                                                         |                       |                 |                     |   |
| Ulica                                                                                   |                       |                 |                     |   |
|                                                                                         |                       |                 |                     | ~ |
| Blad: Prosze uzupelnić pole                                                             |                       |                 |                     |   |
| anders some frame                                                                       |                       |                 |                     |   |
| Nie znalazłem/nie znalazłam mojej ulicy                                                 |                       |                 |                     |   |
|                                                                                         |                       |                 |                     |   |
| Numer posesji                                                                           | Numer lokalu          |                 |                     |   |
|                                                                                         |                       |                 |                     |   |
| 0 z 10                                                                                  | 0 z 10                |                 |                     |   |
|                                                                                         |                       |                 |                     |   |

13

W przypadku jeśli Wnioskodawca posiada adres do korespondencji w innym państwie niż Polska należy korzystając z poniższego wykazu wpisać Kod ISO tego państwa:

| Państwo   | Kod ISO | Państwo    | Kod ISO |
|-----------|---------|------------|---------|
| Austria   | AT      | Luksemburg | LU      |
| Belgia    | BE      | Łotwa      | LV      |
| Bułgaria  | BG      | Malta      | MT      |
| Chorwacja | HR      | Holandia   | NL      |
| Cypr      | СҮ      | Niemcy     | DE      |
| Czechy    | CZ      | Polska     | PL      |
| Dania     | DK      | Portugalia | PT      |
| Estonia   | EE      | Rumunia    | RO      |
| Finlandia | FI      | Słowacja   | SK      |
| Francja   | FR      | Słowenia   | SI      |
| Grecja    | GR      | Szwecja    | SE      |
| Hiszpania | ES      | Węgry      | HU      |
| Irlandia  | IE      | Włochy     | IT      |
| Litwa     | LT      |            |         |

| Adres do korespondencji Wnioskodawcy jeśli jest inny niż adres zamieszkania Wnioskodawcy |               |                             |  |
|------------------------------------------------------------------------------------------|---------------|-----------------------------|--|
| Tak                                                                                      |               |                             |  |
| Nie                                                                                      |               |                             |  |
|                                                                                          |               |                             |  |
|                                                                                          |               |                             |  |
| Miejsce adresu korespondencyjnego                                                        |               |                             |  |
| O Polska                                                                                 |               |                             |  |
|                                                                                          |               |                             |  |
| Inte paristwo                                                                            |               |                             |  |
| Defeture                                                                                 |               | Ked ISO endetwo             |  |
|                                                                                          |               | Rod Ibo perstwa             |  |
|                                                                                          |               |                             |  |
| 0 z 255                                                                                  |               | Błąd: Proszę uzupełnić pole |  |
| Błąd: Proszę uzupełnić pole                                                              |               |                             |  |
|                                                                                          |               |                             |  |
|                                                                                          |               |                             |  |
| Kod pocztowy                                                                             |               | Miasto                      |  |
|                                                                                          |               |                             |  |
| 0716                                                                                     |               | 0 7 255                     |  |
| Bład: Prosze uzupełnić pole                                                              |               | Bład: Prosze uzupełnić pole |  |
|                                                                                          |               |                             |  |
|                                                                                          |               |                             |  |
| Ulica                                                                                    |               |                             |  |
|                                                                                          |               |                             |  |
|                                                                                          |               |                             |  |
| 02255                                                                                    |               |                             |  |
| Brąd: Proszę uzupernic pole                                                              |               |                             |  |
|                                                                                          |               |                             |  |
| Numer pozerii                                                                            | Numer lokalu  |                             |  |
| remain provide                                                                           | Harris Ionala |                             |  |
|                                                                                          |               |                             |  |
| 0 z 10                                                                                   | 0 z 10        |                             |  |
| Błąd: Proszę uzupełnić pole                                                              |               |                             |  |
|                                                                                          |               |                             |  |

W **pkt II.6.** należy uzupełniać pola korzystając z list rozwijanych; w przypadku braku nazwy miasta konieczne jest najpierw zaznaczenie check-box *Nie znalazłem/nie znalazłam mojej miejscowości*, a następnie jej wpisanie do pola *Miasto*. Pozostałe pola *Identyfikator województwa*, *Identyfikator powiatu*, *Identyfikator gminy* generują się automatycznie.

| I.6. Nazwa i adres urzędu skarbowego           |                           |                      |
|------------------------------------------------|---------------------------|----------------------|
|                                                |                           |                      |
| Błąd: Proszę uzupełnić pole                    |                           |                      |
|                                                |                           |                      |
| Województwo                                    |                           |                      |
|                                                |                           |                      |
| Błąd: Proszę uzupełnić pole                    |                           |                      |
| Bender                                         |                           |                      |
| Power                                          |                           |                      |
| Blad: Prosze uzupełnić pole                    |                           |                      |
|                                                |                           |                      |
| Gmina                                          |                           |                      |
|                                                |                           |                      |
| Błąd: Proszę uzupełnić pole                    |                           |                      |
| l de an élienne a la céadra                    | Internet Classes and Sec. | Ideat Electro entire |
| identylikator wojewodztwa                      | identy/ikator powato      | identynkator gminy   |
|                                                |                           |                      |
| Kod pocztowy                                   |                           |                      |
|                                                |                           |                      |
| Bląd: Proszę uzupełnić pole                    |                           |                      |
| Miasto                                         |                           |                      |
|                                                |                           |                      |
| Błąd: Proszę uzupełnić pole                    |                           |                      |
| Nie znalazłem/nie znalazłam mojej miejscowości |                           |                      |
| 105-                                           |                           |                      |
| OIKa                                           |                           |                      |
| Błąd: Proszę uzupełnić pole                    |                           |                      |
|                                                |                           |                      |
| Numer posesji                                  | Numer lokalu              |                      |
|                                                |                           |                      |
| Bląd: Proszę uzupełnić pole                    |                           |                      |

W tej części sekcji (**pkt II.7 – II.10**) należy podać dane kontaktowe, która będzie dysponowała wiedzą na temat Przedsięwzięcia, będzie z NIMiT w kontakcie w sprawach organizacyjno-administracyjno-realizacyjnych dotyczących Wniosku i realizacji zadań w nim przedstawionych. Korespondencja dostarczona do NIMiT z innego adresu e- mail niż ten wskazany we Wniosku może pozostać bez odpowiedzi.

| II.7. Numer telefonu 😮                                                  |
|-------------------------------------------------------------------------|
|                                                                         |
| Błąd: Proszę uzupełnić pole                                             |
| II.8. E-mail 😧                                                          |
|                                                                         |
| Błąd: Proszę uzupełnić pole                                             |
| II.9. Strona www Wnioskodawcy (jeśli posiada)                           |
|                                                                         |
| II.10. Profile w mediach społecznościowych Wnioskodawcy (jeśli posiada) |
|                                                                         |

W pkt. II.11. poprzez zaznaczenie jednej z dostępnych opcji należy zaznaczyć jaki jest status zawodowy Wnioskodawcy:

- osoba aktywna zawodowo osoba pracująca zawodowo
- osoba bezrobotna osoba pozostająca bez pracy, gotowa do podjęcia pracy i aktywnie poszukująca zatrudnienia, w tym osoby kwalifikujące się do urlopu macierzyńskiego lub rodzicielskiego, które nie pobierają świadczeń z tytułu urlopu
- osoba bierna zawodowo osoba, która nie pracuje i nie jest bezrobotna, w tym studenci studiów stacjonarnych i niestacjonarnych oraz osoba będąca na urlopie wychowawczym jeśli nie jest zarejestrowana jako osoba bezrobotna
- osoba ucząca się

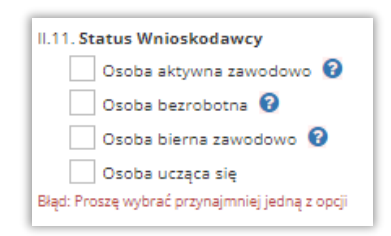

**W pkt II.12.** za pomocą przycisku *Dodaj miejsce zatrudnienia* należy podać wszystkie miejsca zatrudnienia związane z przedmiotowym segmentem Inwestycji od dnia 31.05.2022 r. do chwili obecnej. Błędnie wprowadzone miejsce zatrudnienia można w całości usunąć korzystając z przycisku *Usuń*.

|                                                                                                    | II.12. Miejsce zatrudnienia Wnioskodawcy 😯<br>+ Dodaj miejsce zatrudnienia |      |
|----------------------------------------------------------------------------------------------------|----------------------------------------------------------------------------|------|
| II.12. Miejsce zatrudnienia Wnioskodawcy 😧                                                              |                                                                            |      |
| Miejsce zatrudnienia (1)                                                                                |                                                                            | Lan. |
| Region zorudnenia<br>O Polska<br>O none partstvo<br>Begt: Proze usupenic pole                           |                                                                            |      |
| Uwaga! Pola adresu zatrudnienia zostaną doświetlone po określeniu przynależności terytorialnej adresu z | strudnienia Wnioskodawcy                                                   |      |
| + Dodaj miejsce zatrudnienia                                                                            |                                                                            |      |

Tabela Miejsce zatrudnienia Wnioskodawcy (w innym państwie niż Polska)

| II.12. Miejsce zatrudnienia Wnioskodawcy 0                                                                                                    |                                                  |
|----------------------------------------------------------------------------------------------------|--------------------------------------------------|
| Miejsce zatrudnienia (1)                                                                                                    |                                                  |
| Region zaroudniania<br>Polisia<br>I ione partono                                                                                                    |                                                  |
| Paletoo<br>                                                                                                    | Kidi dila paketiva<br>Bigdi Proce, usudenci pole |
| Kind prioritimy<br>Ca 16<br>Bigt Priory stopper(prim<br>Bigt Priory stopper(prim                                                                                                    | Marto<br>Califi<br>Bigt Pristy Josef Jole        |
| 01cs                                                                                                    |                                                  |
| Bigt Proze uspenist pole                                                                                                    |                                                  |
| Numer pasegi Numer (sea)<br>2 a10<br>Bigh Procession<br>Bigh Procession<br>Dight Procession<br>Dight Procession |                                                  |
| Nazivis priecodevicy                                                                                                    |                                                  |
| 0.225 Page Finance Appendix Same                                                                                                    |                                                  |

| 112 Miejsce zatrudnjenja Wnjoskodawcy          |                      |                 |                   | _    |
|------------------------------------------------|----------------------|-----------------|-------------------|------|
|                                                |                      |                 |                   |      |
| Miejsce zatrudnienia (1)                       |                      |                 |                   | Usuñ |
| a<br>Danise secondaineir                       |                      |                 |                   |      |
| Polska                                         |                      |                 |                   |      |
| inne państwo                                   |                      |                 |                   |      |
| Państwo                                        |                      | Kod ISO państwa |                   |      |
| Polska                                         |                      | POL             |                   |      |
|                                                |                      |                 |                   |      |
| Wojewódzzwo                                    |                      |                 |                   |      |
|                                                |                      |                 |                   | ~    |
| Bląd: Proszę uzupełnić pole                    |                      |                 |                   |      |
| Powiat                                         |                      |                 |                   |      |
|                                                |                      |                 |                   | ~    |
| Bięd: Proszę uzupełnić pole                    |                      |                 |                   |      |
| Gmina                                          |                      |                 |                   |      |
|                                                |                      |                 |                   | ~    |
| Blęd: Proszę uzupelnić pole                    |                      |                 |                   |      |
|                                                | International Action |                 | land free ender   |      |
| Lan sy maker megamous me                       |                      |                 | the system give y |      |
|                                                |                      |                 |                   |      |
| Kod pocztowy                                   |                      |                 |                   |      |
|                                                |                      |                 |                   |      |
| Masto                                          |                      |                 |                   |      |
| Blad: Prosze uzupelnić pole                    |                      |                 |                   | v    |
| Nie znalazłem/nie znalaziam mojej miejscowości |                      |                 |                   |      |
|                                                |                      |                 |                   |      |
| Ulica                                          |                      |                 |                   |      |
| Bigd: Proseg uzupelnić pole                    |                      |                 |                   | v    |
| Nie znalaziem/nie znalaziam mojej ulicy        |                      |                 |                   |      |
|                                                |                      |                 |                   |      |
| Numer posesji                                  | Numer lokalu         |                 |                   |      |
| 0.10                                           | 0.10                 |                 |                   |      |
| Bigd: Prostę uzupelnić pole                    | 0210                 |                 |                   |      |
|                                                |                      |                 |                   |      |
| Natwa pracodawcy                               |                      |                 |                   |      |
| 0 2 255                                        |                      |                 |                   |      |
| Bląd: Proszę uzupelnić pole                    |                      |                 |                   |      |
|                                                |                      |                 |                   |      |
| Dodaj miejsce zatrudnienia                     |                      |                 |                   |      |

**W pkt II.13.** znajduje się miejsce na opisanie wybranych projektów lub działań, które Wnioskodawca przedstawił w swoim portfolio lub wykazie dokonań dołączonych do Wniosku, a związanych z przedmiotowym segmentem Inwestycji zrealizowanych przez Wnioskodawcę w okresie ostatnich 24 miesięcy przed ogłoszeniem naboru Wniosków. Limit 1000 znaków.

| 113. Opis wybranych projektów lub działań (z portfolio artystycznego lub wykazu dokonań dołączonego do Wniosku) związanych z przedmiotowym segmentem Inwestycji zrealizowanych przez Wnioskodawcę w okresie ostatnich 24 miesięcy przed ogłoszeniem naboru Wniosków |
|----------------------------------------------------------------------------------------------------|
|                                                                                                    |
| 0 z 1000<br>Błąd: Proszę uzupelnić pole                                                                                                    |

**W pkt II.14.** za pomocą przycisku *Dodaj osiągnięcia* należy wymienić maksymalnie 10 najważniejszych według opinii Wnioskodawcy osiągnięć z ostatnich 24 miesięcy przed Dniem Ogłoszenia Naboru, np. otrzymane nagrody i wyróżnienia, udział w festiwalach, występy na prestiżowych scenach, koncerty i recitale, wystawy indywidualne i zbiorowe, wystąpienia konferencyjne, publikacje w znaczących czasopismach, publikacje książkowe, nagrania płyt, zrealizowane projekty itp.

Błędnie wprowadzone osiągnięcie można w całości usunąć korzystając z przycisku znajdującego się w ostatniej kolumnie każdego wiersza.

| I.14. Najważniejsze osiągnięcia Wnioskodawcy z ostatnich 24 miesięcy przed Dniem Ogłoszenia Naboru (31.05.2024 r.) 📀 |                                                                                                    |     |                         |     |                         |  |  |
|----------------------------------------------------------------------------------------------------|----------------------------------------------------------------------------------------------------|-----|-------------------------|-----|-------------------------|--|--|
| Lp.                                                                                                    | Nazwa osiągnięcia                                                                                                    |     |                         | Rok | Krótki opis osiągnięcia |  |  |
| + Dodaj os                                                                                                    | ◆Dodaj osiągnięcie                                                                                                    |     |                         |     |                         |  |  |
| II.14. Najważniejsze                                                                                                 | siągnięcia Wnioskodawcy z ostatnich 24 miesięcy przed Dniem Ogłoszenia Naboru (31.05.2024 r.) 📀                                                                                                    |     |                         |     |                         |  |  |
| Lp.                                                                                                    | Nazwa osiągnięcia                                                                                                    | Rok | Krótki opis osiągnięcia |     |                         |  |  |
| 1.                                                                                                    | 1. Egif tracy ungehi d pie                                                                                                    |     |                         |     |                         |  |  |
|                                                                                                    | 8 1 20 8 8 1 20 8 1 20 8 1 10 10 1 20 8 1 10 10 10 10 10 10 10 10 10 10 10 10 1 |     |                         |     |                         |  |  |
| +Dodaj osiągnięc                                                                                                    | ◆Bodaj saiggnerie                                                                                                    |     |                         |     |                         |  |  |

**W pkt II.15.** za pomocą przycisku *Dodaj wydarzenia* należy wymienić maksymalnie 10 najważniejszych wydarzeń według opinii Wnioskodawcy, w których brał udział (warsztaty, kursy, konferencje) w ostatnich 24 miesiącach przed Dniem Ogłoszenia Naboru tj. 31.05.2024 r.

Błędnie wprowadzoną nazwę wydarzenia można w całości usunąć korzystając z przycisku znajdującego się w ostatniej kolumnie każdego wiersza.

| II.15. Udział Wnio                 | kodawcy w warsztatach, kursach, konferencjach w ok                                              | resie ostatnich 24 miesięcy przed Dniem Ogłoszen                              | ia Naboru (31.05.2024 r.) 📀                                            |                                                   |                                  |                     |     |
|------------------------------------|-------------------------------------------------------------------------------------------------|-------------------------------------------------------------------------------|------------------------------------------------------------------------|---------------------------------------------------|----------------------------------|---------------------|-----|
| Lp.                                | Nazwa wydarzenia                                                                                | Miejsce realizacji 😧                                                          | Czas realizacji od                                                     | Czas realizacji do                                | Nazwiska prowadzących            | Nazwa organizatorów |     |
| Dodą wdarzenie                     |                                                                                                 |                                                                               |                                                                        |                                                   |                                  |                     |     |
|                                    |                                                                                                 |                                                                               |                                                                        |                                                   |                                  |                     |     |
| II.15. Udział Wniosko              | dawcy w warsztatach, kursach, konferencjach w okresie o                                         | statnich 24 miesięcy przed Dniem Ogłoszenia Naboru (3                         | 31.05.2024 r.) 📀                                                       |                                                   |                                  | 1                   | 4.5 |
| II.15. Udział Wniosko<br>Lp.       | dawcy w warsztatach, kursach, konferencjach w okresie o:<br>Nazwa wydarzenia k                  | statnich 24 miesięcy przed Dniem Ogłoszenia Naboru (3<br>liejsce realizacji 🖗 | 31.05.2024 r.) 🚱<br>Czas realizacji od                                 | Czas realizacji do                                | Nazwiska prowadzących            | Nazwa organizatorów |     |
| II.15. Udział Wniosko<br>Lp.<br>1. | dawcy w warsztatach, kursach, konferencjach w okresie os<br>Nazwa wydarzenia k<br>              | statnich 24 miesięcy przed Dniem Ogłoszenia Naboru (3<br>liejsce realizacji 🖗 | 31.05.2024 r.) ♥<br>Cras realizacji od                                 | Cas realizacji do                                 | Nazwiska prowadzęcych            | Nazwa organizatorów | ×   |
| II.15. Udział Wniosko<br>Lp.<br>1. | dawcy w warsztatach, kursach, konferencjach w okresie o<br>Nazwa wydarzenia k<br>0<br>2 2300 22 | statnich 24 miesięcy przed Dniem Ogłoszenia Naboru (3<br>Ilejsce realizacji 🖗 | 11.05.2024 r.) 🕑<br>Crass realização ed<br>Bilgé: Prenzy unuquinó pole | Czas realizacji do<br>Błąć: Proszę utugelnić pole | Nazwiska prowadzących<br>0 r 200 | Nazwa organizatorów | ×   |

**W pkt II.15.** za pomocą przycisku *Dodaj wydarzenia* należy wymienić maksymalnie 10 najważniejszych wydarzeń według opinii Wnioskodawcy, w których brał udział (warsztaty, kursy, konferencje) w ostatnich 24 miesiącach przed Dniem Ogłoszenia Naboru tj. 31.05.2024 r.

Błędnie wprowadzone stypendium można usunąć korzystając z przycisku znajdującego się w ostatniej kolumnie każdego wiersza.

| II.16. Stypendia of    | rzymane przez Wnioskodawcę w okresie ostatnich 24 miesie | ęcy przed Dniem Ogłoszenia Naboru (31.05.2024 r.) 😯 |                             |                             |                                              |                 |
|------------------------|----------------------------------------------------------|-----------------------------------------------------|-----------------------------|-----------------------------|----------------------------------------------|-----------------|
| Lp.                    | Nazwa stypendium In                                      | stytucja przyznająca stypendium                     | Data rozpoczęcia stypendium | Data zakończenia stypendium | Cel stypendium                               |                 |
| + Dodaj styper         | dium                                                     |                                                     |                             |                             |                                              |                 |
|                        |                                                          |                                                     |                             |                             |                                              |                 |
|                        |                                                          |                                                     |                             |                             |                                              |                 |
|                        |                                                          |                                                     |                             |                             |                                              |                 |
| < Poprzedni i          | trok                                                     |                                                     |                             |                             |                                              | > Następny krok |
| wzor-kpo_stypendium '  | 1.0.1 rc 5017                                            |                                                     |                             | Ostatni autozap             | k: aktualny Wyjdź bez zapisu Zapisz i zostań | Zapisz i wyjdź  |
|                        |                                                          |                                                     |                             |                             |                                              |                 |
| II.16. Stypendia otr   | zymane przez Wnioskodawcę w okresie ostatnich 24 miesię  | ty przed Dniem Ogłoszenia Naboru (31.05.2024 r.) 😧  |                             |                             |                                              |                 |
| Lp.                    | Nazwa stypendium                                         | Instytucja przyznająca stypendium                   | Data rozpoczęcia stypendium | Data zakończenia stypendium | Cel stypendium                               |                 |
| 1.                     | 1                                                        |                                                     |                             |                             |                                              |                 |
|                        | 0 = 370                                                  |                                                     | Błąd: Proszę uzupełnić pole | Błąd: Proszę uzupelnić pole |                                              | ×               |
|                        | 07230                                                    | 07 250<br>Bilgd: Proszę uzupelnić pole              |                             |                             | 0 z 250<br>Błąd: Proszę uzupelnić pole       |                 |
| +Dodaj stypenc         | lum                                                      |                                                     |                             |                             |                                              |                 |
|                        |                                                          |                                                     |                             |                             |                                              |                 |
|                        |                                                          |                                                     |                             |                             |                                              |                 |
|                        |                                                          |                                                     |                             |                             |                                              |                 |
| < Poprzedni kr         | ok                                                       |                                                     |                             |                             |                                              | > Następny krok |
| wzor-kpo_stypendium 1. | 0.1-rc-5017                                              |                                                     |                             | Ostatni autorapis           | aktualny Wyjdź bez zapisu Zapisz i zostań    | Zapisz i wyjdź  |
|                        |                                                          |                                                     |                             |                             |                                              |                 |
|                        |                                                          |                                                     |                             |                             |                                              |                 |

#### SEKCJA 3 – OPIS PRZEDSIĘWZIĘCIA

W tej sekcji znajdują się pola opisowe odpowiadające m.in. punktowanym kryteriom szczegółowym. O ile, niespełnienie któregokolwiek z kryterium szczegółowego nie powoduje wykluczenia Przedsięwzięcia z dalszej oceny i nie skutkuje brakiem możliwości otrzymania wsparcia, o tyle wpływa na punktację Wniosku. Warto więc zadbać o przekazanie w opisie Przedsięwzięcia konkretnych o nim informacji, bo o kolejności przyznania wsparcia decyduje suma uzyskanych punktów przyznawanych na podstawie kryteriów.

**III.1. Nazwa segmentu i rodzaj Przedsięwzięcia** – pole to uzupełnia się automatycznie na podstawie zaznaczonych rodzajów Przedsięwzięć i segmentów w sekcji I – Rodzaj Przedsięwzięcia. Poniżej nazwy pola III.1. znajduje się w kolorze zielonym komunikat o automatycznie pobranych danych.

| 0                                                                           | 2                            | 3                    | 0         |              |
|-----------------------------------------------------------------------------|------------------------------|----------------------|-----------|--------------|
| Rodzaj Przedsięwzięcia                                                      | Charakterystyka Whioskodawcy | Opis Przedsięwzięcia | Wskaźniki | Oświadczenia |
| III. OPIS PRZEDSIĘWZIĘCIA                                                   |                              |                      |           |              |
| III.1. Nazwa segmentu i rodzaj Przedsięwzięcia 🔞                            |                              |                      |           |              |
| Sztuki wizualne - Przedsięwziącie związane z zapewnieniem zindywidualizowan | ego szkolenia zawodowego:    |                      |           |              |

**III.2. Tytuł Przedsięwzięcia** – powinien być sformułowany w sposób zwięzły i stanowić krótką jednoznaczną nazwę, tak, aby w sposób jasny identyfikował Przedsięwzięcie, nie powielał tytułów innych Przedsięwzięć realizowanych przez Wnioskodawcę. Tytuł musi być inny niż nazwa Programu. Nie należy używać cudzysłowu ani pisać całego tytułu drukowanymi literami. W tytule Przedsięwzięcia nie należy wskazywać danych Wnioskodawcy ani innych danych osobowych. W przypadku zawarcia z Wnioskodawcą Umowy o objęcie wsparciem Przedsięwzięcia, wskazany tytuł 2Przedsięwzięcia będzie wykorzystywany w materiałach informacyjnych NIMiT. Limit 200 znaków.

| III.2. Tytuł Przedsięwzięcia | 0 |  |  |
|------------------------------|---|--|--|
|                              |   |  |  |
| 0 z 200                      |   |  |  |

III.3. Syntetyczny opis Przedsięwzięcia ze wskazaniem jego celu i przewidywanych efektów – można nazwać to wizytówką Przedsięwzięcia. Opis powienien prezentować kluczowe informacje o Przedsięwzięciu. Należy uwzględnić najważniejsze elementy Przedsięwzięcia tj. cel główny, grupę docelową (do kogo skierowane jest Przedsięwzięcie, kto będzie z niego korzystał), jakie zadania będą realizowane w ramach Przedsięwzięcia, jakie będą efekty Przedsięwzięcia, okres i miejsce realizacji. Opis Przedsięwzięcia musi być zgodny z pozostałymi informacjami zawartymi we Wniosku. W przypadku zawarcia z Wnioskodawcą Umowy o objęcie wsparciem Przedsięwzięcia, wskazany opis Przedsięwzięcia będzie wykorzystany w materiałach informacyjnych NIMiT. Limit 500 znaków.

| Γ | III.3. Syntetyczny opis Przedsięwzięcia ze wskazaniem jego celu i przewidywanych efektów. 🥹 |
|---|---------------------------------------------------------------------------------------------|
| l |                                                                                             |
| L |                                                                                             |
| L | 0 z 500                                                                                     |

**III.4. Szczegółowy opis Przedsięwzięcia** – w tym miejscu w sposób rzeczowy można rozwinąć opis Przedsięwzięcia z III.3. szczególnie powinien zawierać założenia merytoryczne Przedsięwzięcia, zakres rzeczowy Przedsięwzięcia z opisem poszczególnych działań w ramach realizacji Przedsięwzięcia, cel Przedsięwzięcia oraz plan działań informacyjnych lub promocyjnych jeśli będą prowadzone wraz ze sposobami ich realizacji. Należy zwrócić uwagę na spójność przedstawianych informacji z danymi w Harmonogramie i budżecie. Limit 1500 znaków.

| III.4. Szczegółowy o   | pis Przedsięwzięcia 😮 |  |
|------------------------|-----------------------|--|
|                        |                       |  |
|                        |                       |  |
| 0 z 1500               |                       |  |
| Błąd: Proszę uzupełnić | ole                   |  |

III.5. Miejsce realizacji Przedsięwzięcia – należy wskazać miejsce/-a realizacji Przedsięwzięcia korzystając z przycisku Dodaj miejsce realizacji Przedsięwzięcia inne niż adres zamieszkania Wnioskodawcy. Po kliknięciu pojawi się numerowane okno dialogowe Miejsce realizacji Przedsięwzięcia z polami do uzupełnienia. Można dodać więcej niż 50 lokalizacji realizacji Przedsięwzięcia pamiętając, że mogą one odbywać się zarówno w Polsce lub innych państwach. W przypadku zrezygnowania z wcześniej wskazanego miejsca realizacji Przedsięwzięcia należy skorzystać z czerwonego przycisku Usuń.

Jeśli Przedsięwzięcie będzie realizowane w formie wirtualnej to uznajemy, że miejscem realizacji Przedsięwzięcia będzie siedziba Wnioskodawcy.

| 11.5. | Miejsce realizacji Przedsięwzięcia 🕜                                              |
|-------|-----------------------------------------------------------------------------------|
| +     | Dodaj miejsce realizacji Przedsięwzięcia inne niż adres zamieszkania Wnioskodawcy |

| Ľ | 1.5. Miejsce realizacji Przedsięwzięca 😡                                                                                              |   |
|---|----------------------------------------------------------------------------------------------------|---|
|   | Miejsce realizacji Przedsięwzięcia (1)                                                                                                |   |
|   | Naziva milijus razlitacji Prasligivnajca                                                                                              |   |
|   | a 226 A A A A A A A A A A A A A A A A A A                                                                                             | - |
| l | Region realizacji przedsięwsząca<br>⊘Potna                                                                                            |   |
| l | O Inne parlstivo<br>Bajet Protet unpetitif pole                                                                                       |   |
|   | Uwagat. Pola adresu przeddięwiejącie zostaną doświetlone po określeniu przymależności terytorialnej adresu przedsięwiąca Whioskodawuy |   |
| l | Dodą miejsce realizacji Przedojwegola ime ni z adre zamiestkania Wniczkodowy                                                          |   |

| II.5. Miejsce realizacji Przedsięwzięcia 💡                                          |                      |                 |                     |      |
|-------------------------------------------------------------------------------------|----------------------|-----------------|---------------------|------|
| Miejsce realizacji Przedsięwzięcia (1)                                              |                      |                 |                     | Uaxi |
| Nazwa miejsca realizacji Przedzięwzięcia                                            |                      |                 |                     |      |
|                                                                                     |                      |                 |                     |      |
| 0 z 255<br>Bląd: Prostę uzupolnić pole                                              |                      |                 |                     |      |
| Region realizacji przedsięwzięcia                                                   |                      |                 |                     |      |
| Polska                                                                              |                      |                 |                     |      |
| Unne panstvo                                                                        |                      |                 |                     |      |
| Państwo                                                                             |                      | Kod ISO państwa |                     |      |
| Polska                                                                              |                      | POL             |                     |      |
|                                                                                     |                      |                 |                     |      |
| Wojewodztwo                                                                         |                      |                 |                     |      |
| Bląd: Proszę uzupolnić pole                                                         |                      |                 |                     |      |
|                                                                                     |                      |                 |                     |      |
| Powlat                                                                              |                      |                 |                     |      |
| Bad: Proste uzupelnit pole                                                          |                      |                 |                     | v    |
|                                                                                     |                      |                 |                     |      |
| Gmina                                                                               |                      |                 |                     |      |
| Blod: Prosze uzupelnić cele                                                         |                      |                 |                     | *    |
|                                                                                     |                      |                 |                     |      |
| ldentyfikator województwa                                                           | Identyfkator powiatu |                 | Identyfikator gminy |      |
|                                                                                     |                      |                 |                     |      |
| Ked posstowy                                                                        |                      |                 |                     |      |
|                                                                                     |                      |                 |                     |      |
| Miasto                                                                              |                      |                 |                     |      |
| Note foreast and and a                                                              |                      |                 |                     | ~    |
| sep. roug urgemis per                                                               |                      |                 |                     |      |
| переотос                                                                            |                      |                 |                     |      |
| Ulica                                                                               |                      |                 |                     |      |
| Biol: Proste uzupelnić pole                                                         |                      |                 |                     | ~    |
| Nie znalaziem/nie znalaziam mojej ulicy                                             |                      |                 |                     |      |
| Numer potesii                                                                       | Numer lokalu         |                 |                     |      |
|                                                                                     |                      |                 |                     |      |
| 0 z 10                                                                              | 0 z 10               |                 |                     |      |
| BAQC: FTOATQ UZUPRIFIC POIN                                                         |                      |                 |                     |      |
| + Dodaj miejsce realizacji Przedsięwzięcia inne niż adres zamieszkania Whioskodawcy |                      |                 |                     |      |
|                                                                                     |                      |                 |                     |      |

| III.5. Miejsce realizacji Przedsięwzięcia 😡                                       |              |                                                                                                    |
|-----------------------------------------------------------------------------------|--------------|----------------------------------------------------------------------------------------------------|
| Miejsce realizacji Przedsięwzięcia (1)                                            |              | ана на селото на селото на селото на селото на селото на селото на селото на селото на селото на селото на село |
| Nazwa miejsca realizacji Przedsięwzięcia                                          |              |                                                                                                    |
|                                                                                   |              |                                                                                                    |
| 9 2 John<br>Bligt: Prostę utrupelnić pole                                         |              |                                                                                                    |
| Region realizacji przedsięwzięcia                                                 |              |                                                                                                    |
| O Poiska                                                                          |              |                                                                                                    |
| Inne panstwo                                                                      |              |                                                                                                    |
| Państwo                                                                           |              | Kod ISO państwa                                                                                                 |
| 0.177                                                                             |              | The frame conception of the                                                                                     |
| Blgt: Prostę uzupelnić pole                                                       |              | Report France Scores                                                                                            |
|                                                                                   |              |                                                                                                    |
| Kad pocztowy                                                                      |              | Marco                                                                                                    |
| 0.7.16                                                                            |              | 07205                                                                                                    |
| Bląd: Proszę uzupelnić pole                                                       |              | Bigd: Prostę utrupetvić pole                                                                                    |
|                                                                                   |              |                                                                                                    |
|                                                                                   |              |                                                                                                    |
| 0 2 255                                                                           |              |                                                                                                    |
| Bligd: Prostę uzupelnić pole                                                      |              |                                                                                                    |
| Numer potesti                                                                     | Numer lokalu |                                                                                                    |
|                                                                                   |              |                                                                                                    |
| 0 7 10                                                                            | 0 z 10       |                                                                                                    |
| Bilder Lucard manhemic hone.                                                      |              |                                                                                                    |
| Dodaj miejsce realizacji Przedsięwzięcia inne niż adres zamieszkania Wnioskodawcy |              |                                                                                                    |
|                                                                                   |              |                                                                                                    |

**III.6. Data rozpoczęcia realizacji Przedsięwzięcia** – pole uzupełnia się automatycznie na podstawie danych wprowadzonych przez Wnioskodawcę do Harmonogramu Przedsięwzięcia w pkt III.8.

| III.6. Data rozpoczęcia realizacji Przedsięwzięcia (automatycznie) | 0 |
|--------------------------------------------------------------------|---|
| dd.MM.yyyy                                                         |   |

**III.7. Data zakończenia realizacji Przedsięwzięcia** - pole uzupełnia się automatycznie na podstawie danych wprowadzonych do Harmonogramu Przedsięwzięcia w pkt III.8.

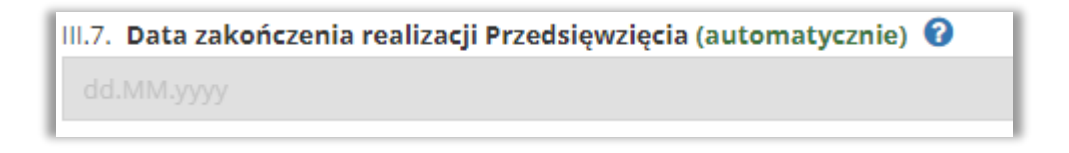

**III.8. Harmonogram Przedsięwzięcia** – realizacja Przedsięwzięcia może rozpocząć się nie wcześniej niż w Dniu Ogłoszenia Naboru i zakończyć się nie później niż w dniu 31.12.2024 r. (system umożliwia poruszanie się tylko w zakresie tych dat). **Zakończenie** realizacji Przedsięwzięcia oznacza **zrealizowanie wszystkich zadań** zgodnie z Harmonogramem i Umową o objęcie wsparciem, udokumentowanie ich wykonania, umożliwiając w ten sposób końcowe rozliczenie Przedsięwzięcia.

Harmonogram należy przygotować w sposób szczegółowy umożliwiający oceniającym ekspertom stwierdzenie, czy wykazane w nim działania są racjonalne i realne, a jednocześnie na tyle ogólny by Wnioskodawca nie musiał wprowadzać w nim zmian podczas realizacji Przedsięwzięcia.

Aby utworzyć pozycję harmonogramu należy skorzystać z przycisku *Dodaj zadanie*, a następnie uzupełnić wszystkie wymagane pola.

W kolumnie *Zadanie* należy wpisać nazwę zadania charakteryzującą grupę zawartych w nim kosztów pamiętając, że musi być ona spójna z pozostałymi informacjami zawartymi we Wniosku i dołączonych załącznikach. W kolejnej kolumnie należy wpisać planowany termin realizacji zadań oraz informację o szacunkowych kosztach związanych z realizacją Przedsięwzięcia. W kolumnie *Czy zadanie będzie generować koszty* zaznaczyć jedną z opcji.

Tabela służy do wykazania w **porządku chronologicznym wszystkich zadań** i sposobu ich wykonania, jakie składają się na realizację Przedsięwzięcia.

Data początkowa i końcowa realizacji Przedsięwzięcia będzie automatycznie umieszczona w punkcie III.6. i III.7.

Błędnie wprowadzone zadanie można w całości usunąć korzystając z przycisku znajdującego się w ostatniej kolumnie każdego z nich.

| 111.8                                                    | III.8. Harmonogram Przedsięwzięcia wraz z wykazem szacunkowych kosztów realizacji 😯 |         |                                                                                                    |                                         |                                        |                                        |  |  |  |
|----------------------------------------------------------|-------------------------------------------------------------------------------------|---------|----------------------------------------------------------------------------------------------------|-----------------------------------------|----------------------------------------|----------------------------------------|--|--|--|
| Elqd: Proszę dodać przynajmniej jeden punkt harmonogramu |                                                                                     |         |                                                                                                    |                                         |                                        |                                        |  |  |  |
|                                                          | Lp.                                                                                 | Zadanie | Sposób realizacji zadania i wpływ na osiągnięcie założonych celów wraz z informacją o szacunkowych kosztach | Czy zadanie będzie generować<br>koszty? | Data rozpoczęcia realizacji<br>zadania | Data zakończenia realizacji<br>zadania |  |  |  |
|                                                          | + Dodaj zadanie                                                                     |         |                                                                                                    |                                         |                                        |                                        |  |  |  |

| III.8. Harmonog      | III.8.Harmonogram Przedsjęwzięcia wrze z wykazem szacunkowych kosztów realizacji 🕑 |                                                                                                    |                                         |                                           |                                           |   |  |  |
|----------------------|------------------------------------------------------------------------------------|----------------------------------------------------------------------------------------------------|-----------------------------------------|-------------------------------------------|-------------------------------------------|---|--|--|
| Błąd: Uzupełnij szac | ęd. Uzupelnij szacunkowy kosz szadania przymajimniej w jednym wierszu              |                                                                                                    |                                         |                                           |                                           |   |  |  |
| Lp.                  | Zadanie                                                                            | Sposób realizacji zadania i wpływ na osiągnięcie założonych celów wraz z informacją o szacunkowych kosztach | Czy zadanie będzie generować<br>koszty? | Data rozpoczęcia realizacji<br>zadania    | Data zakończenia realizacji<br>zadania    |   |  |  |
| 1.                   |                                                                                    |                                                                                                    | O Tak<br>Nie                            | dd.MM.yyyy<br>Bląd: Proszę uzupełnić pole | dd.MM.yyyy<br>Błąd: Proszę uzupełnić pole | × |  |  |
|                      | 0 z 300                                                                            | 0 z 500<br>Biąd: Proszę uzupelnić pole                                                                      | Bląd: Proszę uzupełnić pole             |                                           |                                           |   |  |  |
| + Dodaj zada         | Dodaj zadanie                                                                      |                                                                                                    |                                         |                                           |                                           |   |  |  |

III.9. Planowane wykorzystanie efektów Przedsięwzięcia w okresie 24 miesięcy od zakończenia jego realizacji – w tym miejscu należy w sposób zwięzły (limit 500 znaków) opisać planowane wykorzystanie efektów Przedsięwzięcia.

|   | III.9. Planowane wykorzystanie efektów Przedsięwzięcia w okresie 24 miesięcy od zakończenia jego realizacji. |  |  |  |
|---|----------------------------------------------------------------------------------------------------|--|--|--|
|   |                                                                                                    |  |  |  |
|   |                                                                                                    |  |  |  |
| ŀ | 0 z 500                                                                                                    |  |  |  |
|   | Bląd: Proszę uzupełnić pole                                                                                  |  |  |  |

**III.10. Wpływ efektów realizacji Przedsięwzięcia na rozwój zawodowy Wnioskodawcy** – w zwięzłym opisie (limit 500 znaków) należy uzasadnić, jaki będzie wpływ efektów realizacji Przedsięwzięcia na rozwój zawodowy Wnioskodawcy.

| III.10. Wpływ efektów realizacji Przedsięwzięcia na rozwój zawodowy Wnioskodawcy. |  |  |  |  |  |
|-----------------------------------------------------------------------------------|--|--|--|--|--|
|                                                                                   |  |  |  |  |  |
|                                                                                   |  |  |  |  |  |
| 0 z 500                                                                           |  |  |  |  |  |
| Błąd: Proszę uzupełnić pole                                                       |  |  |  |  |  |

**III.11. Wpływ efektów realizacji Przedsięwzięcia na rozwój kompetencji Wnioskodawcy, ze szczególnym uwzględnieniem kompetencji cyfrowych i ekologicznych** – w zwięzłym opisie (limit 500 znaków) należy uzasadnić, jaki będzie wpływ efektów realizacji Przedsięwzięcia na rozwój, w szczególności kompetencji cyfrowych i ekologicznych Wnioskodawcy.

|   | III.11. Wpływ efektów realizacji Przedsięwzięcia na rozwój kompetencji Wnioskodawcy, ze szczególnym uwzględnieniem kompetencji cyfrowych i ekologicznych. |  |  |  |  |
|---|----------------------------------------------------------------------------------------------------|--|--|--|--|
|   |                                                                                                    |  |  |  |  |
|   |                                                                                                    |  |  |  |  |
|   | 0 z 500                                                                                                    |  |  |  |  |
| L | Bląd: Proszę uzupelnić pole                                                                                                    |  |  |  |  |

III.12. Czy Przedsięwzięcie jest zgodne z zasadą równości szans i niedyskryminacji oraz z zasadą równości szans kobiet i mężczyzn jak również zapewnieniem dostępności produktów Przedsięwzięcia dla osób z niepełnosprawnościami? – należy odpowiedzieć poprzez wybór jednej z opcji i krótko uzasadnić (limit 300 znaków). Wszystkie programy realizowane z udziałem Funduszy Europejskich muszą być zgodne z celami strategicznymi i priorytetami rozwojowymi społecznymi i gospodarczymi Unii Europejskiej. Niespełnienie tego kryterium dotyczącego polityk horyzontalnych powoduje wykluczenie Przedsięwzięcia z dalszej oceny i tym samym skutkuje brakiem możliwości otrzymania wsparcia z KPO.

| 111 | 13. Czy Przedsięwzięcie jest zgodne z zasadą równości szans i niedyskryminacji oraz z zasadą równości szans kobiet i mężczyzn jak również zapewnieniem dostępności produktów Przedsięwzięcia dla osób z niepełnosprawnościami? 🕖 | П |
|-----|----------------------------------------------------------------------------------------------------|---|
| C   | ) Tak                                                                                                    | _ |
| C   | ) Nie                                                                                                    | _ |
|     | ) Nie dotyczy                                                                                                    | _ |
|     |                                                                                                    | _ |
|     | Uzasadnienie                                                                                                    | _ |
|     |                                                                                                    |   |
|     | a 200                                                                                                    | _ |
|     | u z sou<br>Bigli. Proszę uzupelnić pole                                                                                                    |   |

**III.14. Czy Przedsięwzięcie jest zgodne z zasadą zrównoważonego rozwoju i racjonalnego wykorzystywania zasobów naturalnych?** – należy odpowiedzieć poprzez wybór jednej z opcji i krótko uzasadnić (limit 300 znaków). Wszystkie programy realizowane z udziałem Funduszy Europejskich muszą być zgodne z celami strategicznymi i priorytetami rozwojowymi społecznymi i gospodarczymi Unii Europejskiej. Niespełnienie tego kryterium dotyczącego polityk horyzontalnych powoduje wykluczenie Przedsięwzięcia z dalszej oceny i tym samym skutkuje brakiem możliwości otrzymania wsparcia z KPO.

| I.14. Czy Przedsięwzięcie jest zgodne z zasadą zrównoważonego rozwoju i racjonalnego wykorzystywania zasobów naturalnych? 😯 📗 |
|----------------------------------------------------------------------------------------------------|
| ) Tak                                                                                                    |
| Nie                                                                                                    |
| Nie dotyczy                                                                                                    |
| łąd: Proszę uzupełnić pole                                                                                                    |
|                                                                                                    |
| Uzasadnienie                                                                                                    |
|                                                                                                    |
|                                                                                                    |
| 0 z 300                                                                                                    |
| Bład: Prosze uzupełnić pole                                                                                                   |

## III.15. Czy Przedsięwzięcie objęte Wnioskiem jest zgodne z zasadą "niewyrządzania znaczącej szkody środowisku"?

 – należy odpowiedzieć poprzez wybór jednej z opcji. Wszystkie programy realizowane z udziałem Funduszy Europejskich muszą być zgodne z celami strategicznymi i priorytetami rozwojowymi społecznymi i gospodarczymi Unii Europejskiej. Niespełnienie tego kryterium dotyczącego polityk horyzontalnych powoduje wykluczenie Przedsięwzięcia z dalszej oceny i tym samym skutkuje brakiem możliwości otrzymania wsparcia z KPO.

| III.15.Czy Przedsięwzięcie objęte Wnioskiem jest zgodne z zasadą "niewyrządzania znaczącej szkody środowisku" (DNSH - "do no significant harm")? 😯                                                                                                    |
|----------------------------------------------------------------------------------------------------|
| Czy realizacja Przedsięwzięcia będzie zgodna z zasadą "nie czyń poważnych szkód" w zakresie lagodzenia zmian klimatu poprzez niedoprowadzenie do znacznych emisji gazów cieplarnianych?                                                                                                    |
|                                                                                                    |
| ○ Nie                                                                                                    |
| Błąd: Proszę uzupełnić pole                                                                                                    |
| Czy realizacja Przedsięwzięcia będzie zgodna z zasadą "nie czyń poważnych szkód" w zakresie adaptacji do zmian klimatu poprzez nieprzyczynienie się do zwiększenia niekorzystnego wpływu na obecny klimat i przewidywany przyszły klimat, na ludność bądź na przyrodę lub aktywa?                                                                                                    |
|                                                                                                    |
| ○ Nie                                                                                                    |
| Bląd: Proszę uzupelnić pole                                                                                                    |
| Czy realizacja Przedsięwzięcia będzie zgodna z zasadą _nie czyń poważnych szkód" w zakresie odpowiedniego użytkowania i ochrony zasobów wodnych i morskich, nie zagrażając dobremu stanowi lub dobremu potencjałowi ekologicznemu jednolitych części wód, w tym wód powierzchniowych i wód gruntowych, lub dobremu stanowi środowiska wód morskich?                                                                  |
| ○ Nie                                                                                                    |
| Błąd: Proszę uzupelnić pole                                                                                                    |
|                                                                                                    |
| Czy realizacja r zeosiętwziętwa uędzie zgodna z zasadą "me czyn poważnych szkodi w zakresie gospodarki o obiego zanikinętym, w tym zapodregania powstawaniu odpadów i recykningo 🗸                                                                                                    |
|                                                                                                    |
| Błąd: Proszę uzupełnić pole                                                                                                    |
| Czy realizacja Przedsięwzlęcia będzie zgodna z zasadą "nie czyń poważnych szkód" w zakresie zapobiegania i kontroli zanieczyszczeń powietrza, wody lub ziemi poprzez niedoprowadzenie do istotnego zwiększenia poziomu emisji zanieczyszczeń do<br>powietrza, wody lub zleby?                                                                                                    |
| Tak                                                                                                    |
| Nie Nie                                                                                                    |
| Bląd: Proszę uzupelnić pole                                                                                                    |
| Czy realizacja Przedsięwzięcia będzie zgodna zasadą "nie czyń poważnych szkód" w zakresie ochrony i odtwarzania bioróżnorodności i ekosystemów w ten sposób, że Przedsięwzięcie nie będzie w znacznym stopniu szkodliwe dla dobrego stanu i odporności ekosystemów lub nie będzie szkodliwe dla stanu zachowania siedlisk i gatunków, w tym siedlisk i gatunków objętych zakresem zainteresowania Unii Europejskiej? |
|                                                                                                    |
| ○ Nie                                                                                                    |
| Bląd: Prosz uzupelnić pole                                                                                                    |

## SEKCJA 4 – WSKAŹNIKI

Celem wskaźników (wykaz wskaźników znajduje się w Załączniku nr 4 do Regulaminu) jest zmierzenie w jakim stopniu założenia Przedsięwzięcia i przewidziane w nim zadania zostały zrealizowane. W tabeli wyszczególnione są wskaźniki wymagalne oraz za pomocą przycisku *Dodaj wskaźnik* możliwe jest dodanie maksymalnie 6 wskaźników własnych. Wskaźniki własne nie mogą powielać się ze wskaźnikami wymagalnymi i również podlegają ocenie. Należy pamiętać, że wskaźniki muszą:

- wynikać bezpośrednio z Przedsięwzięcia,
- być łatwo mierzalne,
- być możliwe do wskazania w prosty sposób,
- być realistyczne, ambitne i możliwe do osiągnięcia,
- określone w czasie, w jakim zostaną osiągnięte.

**Niewykonanie w całości lub częściowo** któregokolwiek ze wskaźników wymaganych i/lub własnych bez względu na przyczynę mogą stanowić podstawę do wystąpienia do Wnioskodawcy o **pełny zwrot** otrzymanego wsparcia.

| IV. WSKAŹI             | VIKI                                                                                                    |                                  |                                                                                       |
|------------------------|----------------------------------------------------------------------------------------------------|----------------------------------|---------------------------------------------------------------------------------------|
| Lp.                    | Rodzaj wskaźnika 😧                                                                                                    | Liczba                           | Sposób weryfikacji vskaźników odpowiadających liczbie wskazanej w kolumnie "Liczba" 📀 |
| 1.                     | Liczba ukończonych kursów uwzględniających rozwój umiejętności artystycznych, cyfrowych lub ekologicznych.                                                                                                    | 0<br>Biąd: Proszę uzupełnić pole | Ne dogczy                                                                             |
| 2.                     | Liczba ukończonych szkoleń zawodowych, wizyt studyjnych, staży, rezydencji.                                                                                                    | 0<br>Bięd: Proszę uzupelnić pole | Ne dogcy                                                                              |
| 3.                     | Liczba odbytych warsztatów i cykli dyskusyjnych w formie wirtualnej lub stacjonarnej z lokalnymi, krajowymi i międzynarodowymi<br>specjalistami w dziedzinie sztuki.                                                               | 0<br>Bięd: Proszę uzupelnić pole | Nie dogrzy                                                                            |
| 4.                     | Liczba odbytych spotkań, warsztatów, paneli dyskusyjnych z lokalnymi, krajowymi i międzynarodowymi specjalistami w dziedzinie<br>sztuki, ze specjalistami z innych sektorów, w tym z sektora nauki, technologii i przedsiębiorstw. | 0<br>Bişd: Proszę uzupełnić pole | Nie dogrzy                                                                            |
| 5.                     | Liczba materiałów, dokumentów, opracowań mających wpływ na nowe sposoby prezentacji dóbr kultury na żywo i przez Internet.                                                                                                    | 0<br>Bięd: Proszę uzupełnić pole | Nie dogrzy                                                                            |
| 6.                     | Liczba materiałów, dokumentów, opracowań mających wpływ na zwiększenie znaczenia kultury w życiu społecznym za pomocą<br>narzędzi i zasobów internetowych.                                                                         | 0<br>Biąd: Proszę uzupełnić pole | Ne dog cay                                                                            |
| Dodatkowe wska         | źniki                                                                                                    |                                  |                                                                                       |
| Lp.                    | Rodzaj wskaźnika 🥥                                                                                                    | Liczba                           | Sposób weryfikacji wskaźników odpowiadających liczbie wskazanej w kolumnie "Liczba" 📀 |
| + Dodaj wskaź          | nik                                                                                                    |                                  |                                                                                       |
|                        |                                                                                                    |                                  |                                                                                       |
|                        |                                                                                                    |                                  |                                                                                       |
| < Poprzedni k          | ok                                                                                                    |                                  | > Następny krok                                                                       |
| wtor-kpo_stypendium 1. | 2.1 << 5017                                                                                                    |                                  | Orizeni autoropic aktualny Wijdź bez zapisu Zapisz i zostań Zapisz i wyjdź            |
| wzor-kpo_stypendium 1. | 2.1 et 2017                                                                                                    |                                  | Onterviantnijev aktualny Vijjefé bez zapisu Zapisz i zostavi Zapisz i vije            |

| IV. WSKAŹN               | 1IKI                                                                                                    |                                  |                                                                                        |                |
|--------------------------|----------------------------------------------------------------------------------------------------|----------------------------------|----------------------------------------------------------------------------------------|----------------|
| Błąd: Przynajmniej jeder | rze wskaźników musi być większy niż 0                                                                                                    |                                  |                                                                                        |                |
| Lp.                      | Rodzaj wskaźnika 🧿                                                                                                    | Liczba                           | Sposób weryflikacji wskażników odpowiadających liczbie wskazanej w kolumnie "Liczba" 😏 |                |
| 1.                       | Liczba ukończonych kursów uwzględniających rozwój umiejętności artystycznych, cyfrowych lub ekologicznych.                                                                                                    | 0<br>Bişd: Proszę uzupełnić pole | Nin dogray                                                                             |                |
| 2.                       | Liczba ukończonych szkoleń zawodowych, wizyt studyjnych, staży, rezydencji.                                                                                                    | 0<br>Bişd: Proszę uzupełnić pole | Nin dogray                                                                             |                |
| 3.                       | Liczba odbytych warsztatów i cykli dyskusyjnych w formie wirtualnej lub stacjonarnej z lokalnymi, krajowymi i międzynarodowymi<br>specjalistami w dziedzinie sztuki.                                                               | 0<br>Bişd: Proszę uzupełnić pole | Ne dogcy                                                                               |                |
| 4                        | Liczba odbytych spotkań, warsztatów, paneli dyskusyjnych z lokalnymi, krajowymi i międzynarodowymi specjalistami w dziedzinie<br>sztuki, ze specjalistami z innych sektorów, w tym z sektora nauki, technologii i przedsiębiorstw. | 0<br>Bięd: Proszę uzupełnić pole | Nër dogrzy                                                                             |                |
| 5.                       | Liczba materiałów, dokumentów, opracowań mających wpływ na nowe sposoby prezentacji dóbr kultury na żywo i przez Internet.                                                                                                    | 0<br>Bięd: Proszę uzupelnić pole | Nër dogrzy                                                                             |                |
| 6.                       | Liczba materiałów, dokumentów, opracowań mających wpływ na zwiększenie znaczenia kultury w życiu społecznym za pomocą<br>narzędzi i zasobów internetowych.                                                                         | 4                                | Nie dotyczy                                                                            |                |
| Dodatkowe wska           | źniki                                                                                                    |                                  |                                                                                        |                |
| Lp.                      | Rodzaj wskaźnika 📀                                                                                                    | Liczba                           | Sposób weryfikacji wskaźników odpowiadających liczbie wskazanej w kolumnie "Liczba" 📀  |                |
| 7.                       | Bigt Pristic unputied pails                                                                                                    | 0<br>Biąd: Proszę uzupełnić polo |                                                                                        | ×              |
| + Dodaj wskaź            | NK .                                                                                                    |                                  |                                                                                        |                |
|                          |                                                                                                    |                                  |                                                                                        |                |
|                          |                                                                                                    |                                  |                                                                                        |                |
| < Poprzedni kr           | ok                                                                                                    |                                  | >                                                                                      | Następny krok  |
| wzor-kpo_stypendium 1.0  | L1 ec 5017                                                                                                    |                                  | Ostatni autosopiu aktualny Wyjdž bez zapisu Zapisz i zostań                            | Zapisz i wyjdź |

# SEKCJA 5 – OŚWIADCZENIA

Wnioskodawcę obowiązuje zapoznanie się z treścią każdego z 15 oświadczeń i potwierdzenie tego w check-box.

parcie przewidzane we Wniosłu nie będzie stanowić podwójnego financowania w rozumieniu art. 14a pit 7 ustawy z dnia 6 grudnia 2006 r. o zasadach prowadzanie polityki rozwóju tij. Dz.U. z 2024 r., poz. 324) ani w rozumieniu Kryterium horgomalnego nr 3 wsłazanego w Załęzmiku nr 1 do Ręgułaminu: Kryteria oceny Przedsięwcięć. Błąd: Proszę uzupełnić pole nioskodawca terminowo rozliczał się O Akceptuję treść oświadczenia Nie dotyczy Błęć: Prozę uzupelst/ pale zedsięwzięcie nie będzie współfinan: Akceptuję treść oświadczenia ów lub funduszy w ramach budżetu Unii Fur Blad: Prosze uzupełnić polo ioskodawca wyraża zgodę na udos Akceptuję treść oświadczenia znej (tj. Dz.U. z 2022 r. poz. 902). ioskodawca zapoznał się z klauzula Akceptuję treść oświadczenia Blad: Prosze uzupełnić pok /nioskodawca wyraża zgodę na przetw Akceptuję treźć oświadczenia Błąd: Proszę uzuptnić pole giecia oraz późniejsza realizacia Przedsiewziecia obietego wsparo hioskodawca wyraża zgodę na weryfik tps://ec.europa.eu/social/main.jsp?cat Akceptuję treść oświadczenia Błąd: Proszę uzuptinić pole wanie swoich danych w systemie J=325&intPageld=3587&langld=p hloskođevca vyraža zgodę na publikovanie informacji zavartych we Wniosku w zakresie rocedurą Ponownej oceny Przesiejwużęcia przez Komitet Odwolewczy, wyników tej oceny. Akceptuję treść oświadczenia Poprzedni krok Zapisz i zostań Za Wyjdź bez zapisu

## ZAŁĄCZNIKI

Załączniki stanowią integralną część formularza Wniosku. Obowiązkowe jest dodanie wszystkich załączników zgodnie z Wykazem załączników (załącznik nr 2 do Regulaminu). Zaświadczenia w innej dacie niż wystawione nie wcześniej niż
3 miesiące przed dniem złożenia Wniosku będą traktowane jako brak załącznika.

W przypadku informacji z Krajowego Rejestru Zadłużonych dopuszczalne jest dołączenie go w postaci zrzutu ekranu. Dołączenie jakiegokolwiek zaświadczenia z danymi Wnioskodawcy pozyskanego elektronicznie musi zawierać datę i godzinę wygenerowania oraz źródło pochodzenia.

W oknie dialogowym *Dane Wniosku* w tabeli *Załączniki* należy wybrać rodzaj podmiotu reprezentowanego przez Wnioskodawcę i zgodnie z wykazem załączników dodawać pliki.

Rozmiar pliku w rozszerzeniu pdf. nie może przekroczyć 10 MB, w przeciwnym wypadku należy podać link z dostępem do załącznika. Jeśli dokument składa się z kilku oddzielnych plików (każda strona dokumentu jest oddzielnym plikiem) przed dodaniem jako załącznik należy połączyć je tworząc z nich jeden plik.

Aby dodać załącznik należy kliknąć w przycisk *Dodaj*, który otworzy okno dialogowe *Edycja załącznika*. Następnie należy skorzystać z przycisku *Wybierz* i odnaleźć dokument, który Wnioskodawca chce dołączyć. Kolejnymi czynnościami po zaznaczeniu pliku będzie skorzystanie z przycisków *Otwórz* i *Dodaj*.

| & Dane oferty                                                                                                    | Edycja załącznika                                                                                                    | ×                                                                                                    |                           | 1 Inform | acje o ofe |
|----------------------------------------------------------------------------------------------------|----------------------------------------------------------------------------------------------------|----------------------------------------------------------------------------------------------------|---------------------------|----------|------------|
| • wniosek stypendialny wywwww                                                                                                    | Portfolio obejmujące wyselekcjonowany materiał dokumentujący dorobek Wnio<br>edukatora lub badacza z ostatnich 24 miesięcy przed Dniem Ogloszenia Naboru | skodawcy w zakresie działalności artysty lub twórcy, animatora,                                                                                                    |                           | Nie      | złożor     |
| Wangchisolusu K0,07490000<br>Izdomagi etabusche<br>Illomagi etabusche<br>2000 - 2000<br>- Anneguna solari etabusche<br>Anneguna solari etabusche<br>Anneguna solari etabusche<br>13 dni 22 godzin 19 minut 55 sekund    | Załącznik (max. 10MB)                                                                                                    | S Wybierz<br>Anuluj Dodaj                                                                                                    | Q.Pacifies shirts<br>2764 | Ga cheng | a = FCF    |
| Fik                                                                                                    |                                                                                                    | Opis                                                                                                    | Wymagany                  | Repriar  |            |
|                                                                                                    | renaen bit en egimeial mennaen mañs evan bit egid o rhandmarta toñez, amero animartos arbiteros bit harfarta (nacionora)                                 | v                                                                                                    | Mainley shows             | 12.93 KB | -          |
| ooument potwientzaggy posiadenie przez Winderdawce wykszałcenia artysty<br>HET Elegenika ODCI Soni (potmo obieno siępnika 2014 to 2012)                                                                                 |                                                                                                    | <ol> <li>Agrico Autóricos UNA protectural da aplitala, SAL<br/>unicasa a principante da actividade da actividade da approximación y presentaciónse (actividad presentarios e anterios technoly bala principales), h. N.<br/>Alternatividade da principalese, entreje veneral principalese ha tenenceptores (alternatividad principalese), h. N.<br/>Alternatividade da principalese, entreje veneral principaleses (a sectore ha tenenceptore) ha desectores ha<br/>Anterpresentario da principalese, entreje veneral principaleses (a sectore ha tenenceptore), ha entre entre da principaleses (a sectore ha tenenceptores), de la sectore da principaleses (a sectore ha tenenceptores), de la sectore da principaleses (a sectore da principaleses (a sectore da pr</li></ol>                 | new years                 |          | + ==       |
| Courners posverstaggo, posadane presi linosiodevos vyrzakienia anyst<br>HEI Informila ODCI Guos spotrno morro nagrania pisa in si 1120.<br>Portfolio obejmujące nysteinicjonowany materiał dokumenujący dorobeli Vinici | τοδικογ ν χρίτερι το βάλητο δά ατηρη. Το τούης, αντίπετατα κολλετικά το δαδιασμό σαστού 24 πλείψη μορο Ότικη Οφοιρκία Ναδουμ                             | <ol> <li>Approximation and a straining a depoly site.</li> <li>Approximation and a straining a depoly site of the straining of the straining of the str</li></ol> | Nelcórzy oferenci         | 0        | • **       |

W prawym rogu tabeli *Załączniki* pojawi się komunikat z informacją o prawidłowym załączeniu dokumentu i jego objętości. W przypadku omyłkowo dołączonego pliku można go usunąć korzystając z przycisku *Usuń*.

System umożliwia dołączenie plików wskazanych przez Wnioskodawcę, ale nie weryfikuje ich automatycznie pod względem ich rodzaju i zawartości.

#### WAŻNE PRZED ZŁOŻENIEM WNIOSKU

#### PO ZŁOŻENIU WNIOSKU NIE MA MOŻLIWOŚCI JEGO EDYTOWANIA I MODYFIKOWANIA.

Wniosek należy złożyć w formie elektronicznej na stronie <u>https://kpo.kultura.witkac.pl</u> za pośrednictwem systemu Witkac w terminie **30 czerwca 2024 r. – 15 lipca 2024 r.** 

Wniosek musi być kompletny, co oznacza, że będzie zawierał prawidłowo uzupełnione pola we wszystkich sekcjach oraz wszystkie wymagane i deklarowane załączniki.

Wnioskodawca **nie ma obowiązku podpisywania** formularza Wniosku składanego w systemie Witkac, z zastrzeżeniem, że stosowne oświadczenia, których konieczność wymaga pobrania, wydrukowania i uzupełniania muszą być podpisane przez osobę/-y do tego przez Wnioskodawcę uprawnioną/-e.

Przed złożeniem Wniosku można skorzystać z przycisku **Podgląd Wniosku**, aby zweryfikować prawidłowość wprowadzonych do niego danych i kompletność załączników.

| & Dane oferty                                                                                                    |                                                                                                    |                    | 1 Informa      | acje o ofercie              |
|----------------------------------------------------------------------------------------------------|----------------------------------------------------------------------------------------------------|--------------------|----------------|-----------------------------|
| - wniosek stypendialny www.                                                                                                    |                                                                                                    |                    | Nie            | złożona                     |
| Wramach kankuraz (HO_DTHEDGLAL)<br>Informacje fischniczne<br>Informacje techniczne<br>- Numer wingez Statu<br>- Alamayona kankar kanka natocak 2024/01/01/08/07<br>- Alamayona kankar kanka natocak 2024/01/01/08/07<br>- Alamayona kankar kankar natocak 2024/01/01/08/07<br>- Alamayona kankar kankar natocak 2024/01/01/08/07<br>- Alamayona kankar kankar natocak 2024/01/01/08/07<br>- Alamayona kankar kankar natocak 2024/01/01/01/01/01/01/01/01/01/01/01/01/01/                                                                                                    |                                                                                                    | Q.Fodgişt ofen     | y 0,044        | ta = PCF                    |
|                                                                                                    |                                                                                                    | 9764               | nja oferty     | <ul> <li>Funicje</li> </ul> |
| 🗞 Zelęconiai                                                                                                    |                                                                                                    |                    |                | 30                          |
| Pix                                                                                                    | Opis                                                                                                    | Wymagany           | Rosmiar        |                             |
| Document provide baging postable is part life based developed protocols any information in a complexity program with a characteristic any any animation, any any animation, any any animation, advances in a complexity and protocols and a characteristic and a characteristic and a | U Agene substance study trading kal nythety, kal.<br>Is viewe a particular wana genergiawa kal substances e pravadinine, distances providenzity w settere tudiny kal provyelles involvanych, kaj.<br>U supportagi kal substance, at pravadinine la monorgi metajika kal miseraryterina kaj.<br>Is invoj substance setteres. | Niektórzy oferenci | 12,93 KB       | A poterz<br>+ mida          |
| Portfolio obejmujęce wyselekcjonowany materiał dokumentujący dorobek Wnicekodawcy w zakresie działaności artysty lub twórzy, animatora, edukatora lub badacza z ostatnich 24 miesięcy przed Dniem Ogłoszenia Naboru.                                                                                                    |                                                                                                    | Nektórzy oferenci  |                | + dodaj                     |
| Pan artystyczy/Pan działań na 24 miesięce liczone od przewidzianej w Karmonogramie daty zakończenia realizacji Przedzięwiegia.                                                                                                    |                                                                                                    | Nektórzy oferenci  |                | + dodaj                     |
|                                                                                                    |                                                                                                    | E                  | L pobiera wszy | stkie załączniki            |

#### ZŁOŻENIE WNIOSKU

Wniosek wraz z załącznikami należy **złożyć** w formie wygenerowanego dokumentu elektronicznego na stronie <u>https://kpo.kultura.witkac.pl</u> za pośrednictwem systemu Witkac. Wnioski złożone w innej formie np. w wersji papierowej złożone osobiście lub przekazane w formie przesyłki pocztowej do NIMiT, pozostaną bez rozpatrzenia.

Jeśli mają Państwo **pewność** co do poprawności uzupełnionego formularza Wniosku oraz prawidłowego dodania prawidłowych załączników należy kliknąć przycisk **Złóż Wniosek**. W oknie dialogowym *Dane Wniosku* pojawi się informacja o statusie Wniosku oraz o ewentualnym braku załącznika/-ów lub błędach w uzupełnieniu Wniosku.

|                                                    |                                                                                                    |                                                                                                    |                     | ACCOUNTS ADDRESS          |                                                                                           |                                               |                                              |                                      |                       |
|----------------------------------------------------|----------------------------------------------------------------------------------------------------|----------------------------------------------------------------------------------------------------|---------------------|---------------------------|-------------------------------------------------------------------------------------------|-----------------------------------------------|----------------------------------------------|--------------------------------------|-----------------------|
|                                                    |                                                                                                    |                                                                                                    | Charles .           | Of the party of the party |                                                                                           |                                               |                                              |                                      |                       |
| Zelezanie                                          |                                                                                                    |                                                                                                    |                     | ه ک                       |                                                                                           |                                               |                                              |                                      |                       |
|                                                    | Opin                                                                                                    |                                                                                                    | Wymageny            | Reprise                   |                                                                                           |                                               |                                              |                                      |                       |
| nut podmimu<br>volganga emitorik                   | Average and the product of the cost of the cost of the | & Dane oferty                                                                                                    |                     | ~                         |                                                                                           |                                               |                                              | i Informacje o ofercie               | Hatoria               |
| Ropa Attachegy                                     |                                                                                                    | [Oferta bez tytułu]                                                                                                    |                     |                           |                                                                                           |                                               | Wniosek zawiera błędy                        | <ul> <li>nie można złożyć</li> </ul> | White                 |
| itu ( Arapinego<br>aldru Sądzie<br>gzzek sz I.dolo |                                                                                                    | Oferta sidadana przez:                                                                                                    |                     |                           | Brakuje wymagan     Załącznik Organizaci     Załącznik Organizaci     Załącznik Osobe teg | ch zálýczników<br>a pozárojdowa<br>úme w CDOG | Wniosek niezłożony<br>Wniosek został złożony |                                      |                       |
| a strattagary same                                 | te propertie preparation de marce es presente en                                                                                                    | Informacje finansowe                                                                                                    |                     |                           | <ul> <li>Zalączeń, Podersze w</li> <li>Zalączeń, Zagrańsze</li> </ul>                     | KRS<br>Proeductoria                           |                                              |                                      |                       |
| Nancio                                             | nandinativa instant instantali                                                                                                    |                                                                                                    | Calkovita wartold   | Whitekowana dotarga       | 100 APR 100 APR                                                                           |                                               |                                              |                                      |                       |
| Lipinadiveria de<br>citalera a manto<br>oferenta   | <ul> <li>A Strate Actor and Interpreted activity</li> </ul>                                                                                                    | informage techniczne<br>Norme wroatic 25379<br>• Router and State<br>• Der einnergie state<br>Sona komethe anstreng wergt end 4454 eff<br>Cras pozostały do złożenia oferty<br>24 dni 13 godzin 30 minut 6 sekund | 0.00 #              | 0.00 #                    |                                                                                           |                                               |                                              | Q.Podged deny (20)                   | lerge of PD           |
|                                                    |                                                                                                    | () Zalączniki<br>Pisk                                                                                                    |                     |                           |                                                                                           | Opia                                          | Wymagany                                     | Augmiar                              |                       |
|                                                    |                                                                                                    | Załącznik Instytucja kułtuży<br>Załącznik do Winisku Test docz Data i potora dodana odpor                                                                                                    | Na 2024/06/22 12/24 |                           |                                                                                           |                                               | Wszywiy elektronicznie                       | 12,91 Ki                             | 1                     |
|                                                    |                                                                                                    | Załącznik Podmiot w KPS                                                                                                    |                     |                           |                                                                                           |                                               | Wazysky elektronicznie                       |                                      |                       |
|                                                    |                                                                                                    | CONTRACTOR AND A CONTRACTOR AND A CONTRACTOR                                                                                                    |                     |                           |                                                                                           |                                               | Wagety elektronization                       |                                      | 100                   |
|                                                    |                                                                                                    | Załącznik Zagraniczny Przedziębionca                                                                                                    |                     |                           |                                                                                           |                                               |                                              |                                      | and the second second |
|                                                    |                                                                                                    | Załącznik Zagraniczny Prostolepinorca<br>Załącznik Organiczacja pozarządowa                                                                                                    |                     |                           |                                                                                           |                                               | Wszyscy elektronicznie                       |                                      |                       |

Wnioskodawca po złożeniu Wniosku otrzyma potwierdzenie wraz z informacją o jego statusie (wszystkie pola są generowane automatycznie).

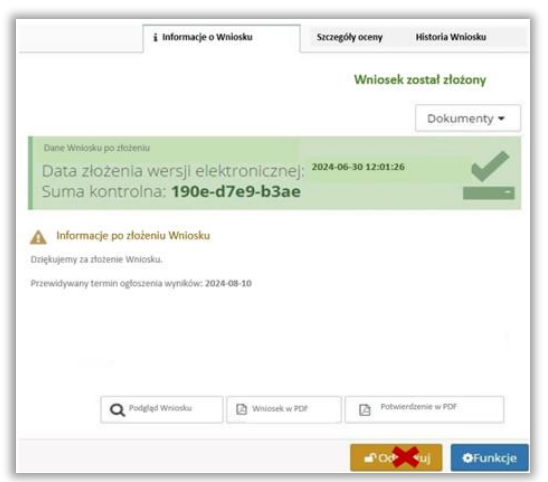

Korzystając z przycisku *Wniosek w pdf* oraz przycisku *Potwierdzenie w pdf* można pobrać i wydrukować Wniosek wraz z potwierdzeniem jego złożenia. Należy pamiętać, że przy dalszym procedowaniu Wniosku jego papierowa wersja musi być identyczna z jego wersją elektroniczną.

W przypadku wątpliwości dotyczących wypełniania Wniosku prosimy o kontakt z infolinią KPO numer **22 122 55 00** czynna w dni powszednie od godz.10.00-16.00 lub możliwość zadawania pytań na adres e-mail <u>kpo@nimit.pl</u>